# Using ARRL Travel Plus with Radio Programmer

© 2012 RT Systems, Inc.

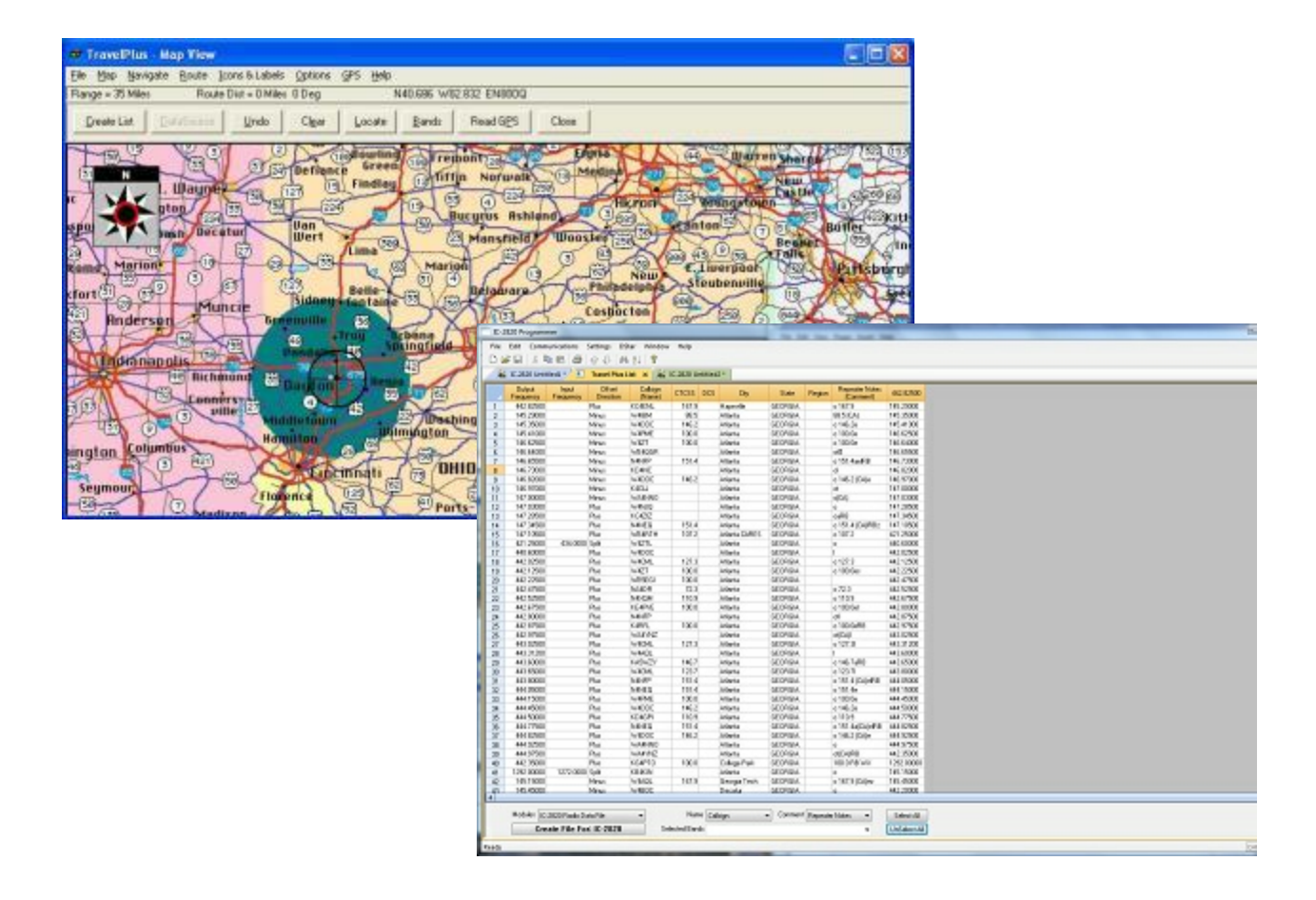

## Using ARRL Travel Plus with Radio Programme

by RT Systems, Inc.

The Programmer is designed to give you the ease and convenience of programming the memories and options of the radio from your PC.

Using the Programmer, you can create separate files for unique applications such as travel, emergency activities, or special events. These files can contain different settings, such as memories, power management features, and DTMF numbers, for each purpose.

The Programmer also gives you the ability to read a configuration from the radio. The configuration would be stored in a file on your computer to be changed easily. Then, with minimal button pushing, you can send the altered file back to program the radio.

# Using ARRL Travel Plus with Radio Programmer

#### © 2012 RT Systems, Inc.

All rights reserved. No part of this work may be reproduced in any form or by any means - graphic, electronic, or mechanical, including photocopying, recording, taping, or information storage and retrieval systems for other than your own use - without the written permission of the publisher.

Products that are referred to in this document may be either trademarks and/or registered trademarks of the respective owners. The publisher and the author make no claim to these trademarks.

While every precaution has been taken in the preparation of this document, the publisher and the author assume no responsibility for errors or omissions, or for damages resulting from the use of information contained in this document or from the use of programs and source code that may accompany it. In no event shall the publisher and the author be liable for any loss of profit or any other commercial damage caused or alleged to have been caused directly or indirectly by this document.

Printed: October 2012

# **Table of Contents**

|        | Foreword                                                 | 5  |
|--------|----------------------------------------------------------|----|
| Part I | ARRL TravelPlus*                                         | 7  |
| 1      | Creating a list in TravelPlus*                           |    |
| 2      | Opening the list in the Programmer                       |    |
| 3      | Using the TravelPlus* List with existing programmer file | 13 |
|        | Index                                                    | 0  |

## Foreword

These help files are offered as reference for the features of the programmer and with some added information about the features and functionality of the radio.

The final reference for a feature of the radio is the Users' Manual for that radio. Any error, omission or misrepresentation of a radio's ability is unintentional.

The Programmer cannot make the radio do anything that it cannot do from the face of the unit. It makes it easier to set options for the existing functions.

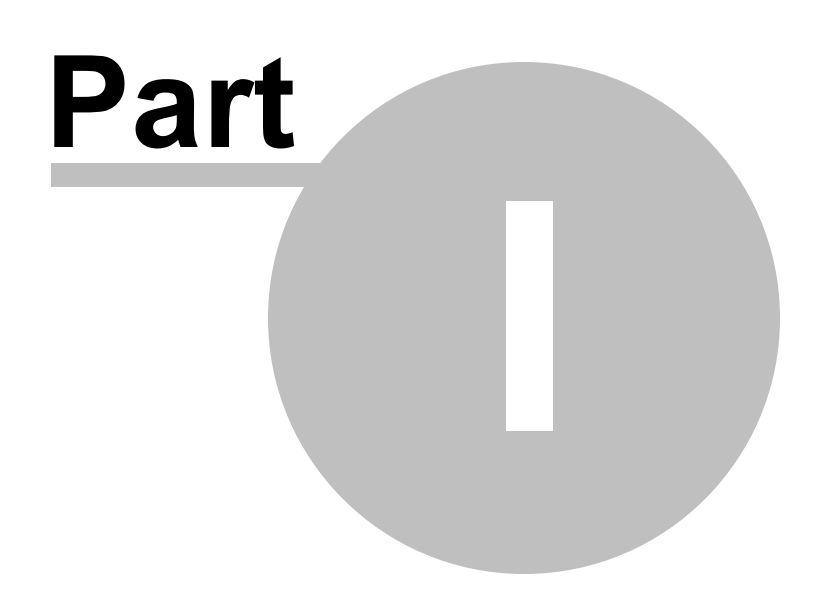

7

#### 1 ARRL TravelPlus\*

*RT Systems'* Version 4 programmers have a feature that opens a TravelPlus list in the radio programmer. This makes the data available for creating files for programming your radio without the need to import the data from a file.

This Help file contains sections on creating the list in TravelPlus\* and on getting that list ready to program your radio. Takes only a few mouse clicks to have your radio programmed for that trip or other special event.

<u>Creating a list in TravelPlus\*</u> - Brief details on this process. For more details, see the help file in TravelPlus\*.

<u>Opening the list in the radio Programmer</u> - Details on opening the list in the radio programmer and the controls on that list.

<u>Using the TravelPlus\* list with an existing radio programming file</u> -Sometimes you don't want all the repeaters found for an area by TravelPlus\*... or you want to put what you found into a certain group of memory channels in the radio programming file. This section details how to use the list selectively in the radio file.

\*TravelPlus is a product of the American Amateur Radio League. Any images from TravelPlus included in this help are copyrighted to DHF Systems, LLC.

#### 1.1 Creating a list in TravelPlus\*

*RT Systems'* Version 4 programmers have a feature that opens a TravelPlus\* list in the radio programmer. This makes the data available for creating files for programming your radio without the need to import the data from a file.

These instructions very briefly cover creation of the list from TravelPlus\*. It is not intended to teach you to use that program. Detailed instructions are included in this help for using the information from that list in a file for programming your radio.

Open TravelPlus\* from the link provided when that program was installed. Select a location or create a route.

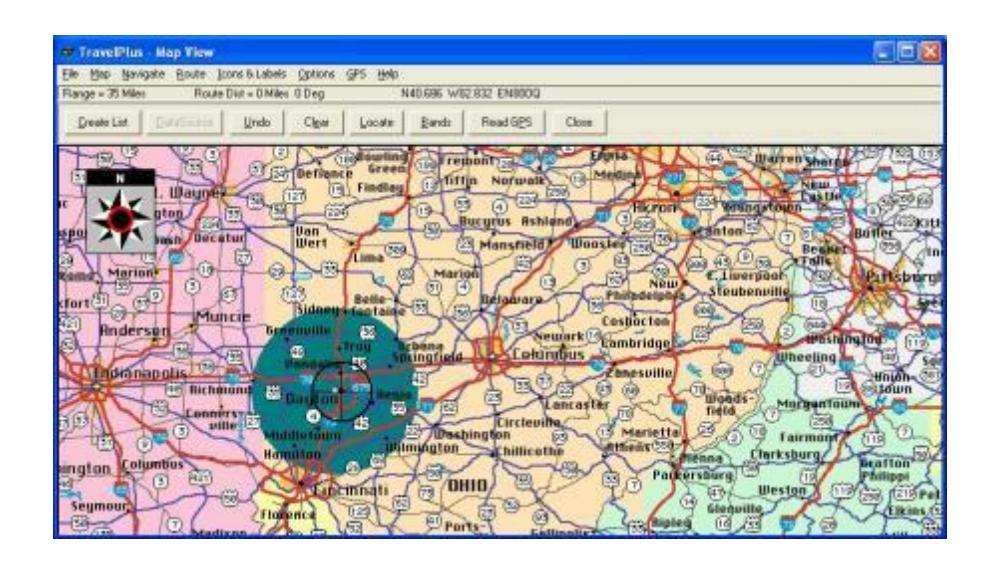

Once you have the area defined on the map, click the Create List button from the top of the screen. TravelPlus\* displays the list of repeater frequencies found within your search area.

| Ŧ    | Travel                 | Plus - Repeater I   | . fist  |       |             |             |          |       |          |                | 100    |      |
|------|------------------------|---------------------|---------|-------|-------------|-------------|----------|-------|----------|----------------|--------|------|
| 64   | East                   | Earl Ref:           |         |       |             |             |          |       |          |                |        |      |
| Flot | beaters L<br>t by: Sec | usted 123<br>puence |         |       |             |             |          |       |          |                |        |      |
|      | Sequ                   | Band                | Country | State | Region      | location    | Output   | Input | Call     | Repeater Notes | CTCSS  | 121- |
|      | 1                      | 144-140 MHz         | ARU     | 0810  | NONTGOMERT  | Isyton      | 145.1100 | ÷.    | WCDOM:   | a(CA)els 67.0  | 67.0   | P    |
|      | 2                      | 144-148 MHz         | USA     | OBIO  | NONTGOMERT  | Dayton.     | 146.6400 | ÷.    | WBBCOR.  | O(CA) EWX      |        | 野    |
|      | 3                      | 144-145 MHz         | USA     | OHIO  | NONTGOMERT  | Dayton      | 246.8200 | -     | WARPLZ   | c (CA) e       |        |      |
| 3    | 4                      | 144-148 MHz         | UBA.    | 0810  | NONTGOMERT  | bayton ·    | 146.9100 | -     | #BBCOR   | o(CA) e        |        | 10   |
| -    | 5                      | 144-148 MHz         | ARD     | OTHO  | BONTGOMERT  | Tayton      | 146.9400 | -     | WBB1     | ce 100.0       | 100.0  | 3.   |
|      | 6                      | 144-148 MHz         | UBA     | ORIO  | NONTGOMERT  | Bayton      | 147.1350 | +     | VD0:3MC  | O (CA) S       |        | Fr   |
|      | 7                      | 144-146 MHz         | USA     | OHIO  | NONTGOMERT  | Dayton.     | 247.3400 |       | WASPLE.  | 0(CA1e 77.8    | 77.0   | *    |
|      | 0                      | 420-450 HHz         | ARD     | 0010  | NONTGOMERT  | Dayton      | 442.0000 | +     | VEDDIEIV | 0              | 100000 | 10   |
| 3    | 9.                     | 420-450 MHz         | ASD     | OHIO  | NONTGOMENT  | Dayton.     | 442.3000 | +     | WBBI     | 0              |        | p.:  |
|      | 10                     | 420-450 MHz         | AEU     | ONIO  | BONTGOMERT  | Dayton.     | 443.0000 | +     | VBRSHC   | Q (CA) ME      |        | TI   |
| 1.   | 11                     | 420-450 MHz         | A80     | OBIO  | BONTGORERT  | payton      | 443.0500 | +     | NEED     | 0              |        | 24   |
|      | 12                     | 420-450 MHz         | USA     | OTHO  | BONTGOMERT  | Dayton.     | 443.5000 | +     | 220228   | 0              |        | 32   |
|      | 13                     | 420-450 MHz         | USA     | CHIO  | NONTGOMERT  | Bayton      | 448.6000 | +     | NY1A     | 05             | -      | 15   |
| 3    | 14                     | 420-450 MHz         | USA     | OHIO  | NONTGOMERT  | Dayton      | 443.7500 | +     | SEBSC    | c 123.D        | 123.0  | -    |
|      | 15                     | 420-450 MHz         | ABU     | 0810  | NONTGOMERT  | Dayton      | 443.7750 | +     | WFOR .   | 0 111.9        | 131.0  | 10   |
| 1    | 16                     | 420-450 BHz         | UBA     | 0810  | BONTCOMERT. | Jayton      | 444.0300 | +     | TABFGJ   | 01 100.0       | 100.0  | 21   |
| 3    | 17                     | 420-450 HHz         | USA     | 0010  | BONTGORERT  | Jayton      | 444.2500 | +     | ND0CQR   | 0              |        | 10   |
|      | 18                     | 420-450 RHz         | USA     | CHIO  | NONTROBERT  | Jayton.     | 444.7625 | +     | WENCI    | (CA)e 77.0     | 77.0   | E.   |
|      | 19                     | 420-450 MHz         | USA     | 0810  | NONTGOMERT  | Trotwood    | 443.9250 | +     | WB 204   | 0 (CA)         |        | n.   |
|      | 20.                    | 420-450 #Hz         | USA     | 0810  | BONTGORERT  | Trotwood    | 448.9780 | +     | W8PB     | 0              | -      | n    |
|      | 21                     | 144-148 MHz         | USA     | OLHO  | BONTGORERY  | Kettering   | 146.9850 | ÷.    | RABPGJ   | 01 100.0       | 100.0  | 2.   |
| 8    | 22                     | 144-148 MHz         | 084     | ORIO  | NONTGOMERT  | Fettering   | 147.0750 | +     | WORKSC.  | oe             |        | 33   |
|      | 23                     | 420-450 MHz         | USA     | 0810  | BONTGORERY  | Rettering   | 444.8425 | 4     | WBGUC.   | C(CA) C        |        | -    |
|      | 24                     | 420-450 MHz         | ABU     | OTRO  | NONTGOMERT  | W Carrollto | 443.9500 | +     | Neza     | 0              |        | 10   |
|      | 2.5                    | 420-450 MHz         | USA     | OHIO  | NONTGORERT  | ¥ Carrolitu | 444.5000 | +     | 8.8 2 2  | desis          |        | -    |

Check the list. If you don't like the results, try again. Once you are satisfied with the list, you are finished with TravelPlus\*. You can exit that program or leave it running while you access the *RT Systems*' radio programmer.

Run the *RT Systems* programmer (Version 4 only). If the programmer is already running, switch to it now to create a file from this list for programming the radio.

\*TravelPlus is a product of the American Amateur Radio League. Any images from TravelPlus included in this help are copyrighted to DHF Systems, LLC.

#### **1.2** Opening the list in the Programmer

Once you have created a list in TravelPlus\* (Version 10.0 or higher), open any one of the Version 4 programmers installed on your machine.

To access the list:

- Select File from the menu at the top of the screen.
- Select Open TravelPlus\* list (this option was disabled until you created the list)

| C  | IC-  | 2820 Programmer - IC-28                                                             | 20 Untitle   | d1                  |                   |                 |                          |                |               |             |     |
|----|------|-------------------------------------------------------------------------------------|--------------|---------------------|-------------------|-----------------|--------------------------|----------------|---------------|-------------|-----|
| ſ  | File | Edit Communications                                                                 | Settings     | DStar W             | /indow He         | elp             |                          |                |               |             |     |
| ľ  | D    | New                                                                                 | Ctrl+N       | Ma 2↓               | ?                 |                 |                          |                |               |             |     |
| E  | 1    | Open                                                                                | Ctrl+O       |                     |                   |                 |                          |                |               |             |     |
| ľ  |      | Open Travel Plus List<br><u>C</u> lose                                              |              | Offset<br>Direction | Operating<br>Mode | Name            | Tone Mode                |                | CTCSS         | Rx<br>CTCSS | DC  |
| I  |      | Save                                                                                | Ctrl+S       | Simplex 📮           | FM .              | -               | None                     | - 88           | 8.5 Hz 📮      | 88.5 Hz 🕞   | 023 |
| ŀ  |      | Save As                                                                             | $\mathbf{i}$ | Simplex             | FM                |                 | None                     | 88             | 1.5 Hz        | 88.5 Hz     | 023 |
|    |      | Import<br>Export                                                                    |              |                     |                   |                 |                          |                |               |             |     |
|    | 8    | <u>P</u> rint Preview<br><u>P</u> rint                                              | Ctrl+P       |                     | Fror              | n the M<br>Open | lenu, sele<br>Travel Plu | ct Fi<br>s Lis | ile the<br>st | en          |     |
| ŀ  |      | Send File as E-Mail                                                                 |              |                     |                   | open            | indiren nu               |                | ••            |             |     |
|    |      | 1 C:\Users\\Complete VXI<br>2 C:\Users\\654<br>3 C:\Users\\test<br>4 C:\Users\\test | 6 File       |                     |                   |                 |                          |                |               |             |     |
| l  |      | Egit                                                                                |              |                     |                   |                 |                          |                |               |             |     |
|    | 10   |                                                                                     |              | -                   |                   |                 |                          |                |               |             |     |
|    | 20   |                                                                                     |              |                     |                   |                 |                          |                |               |             |     |
| lŀ | 21   |                                                                                     |              |                     |                   |                 |                          |                |               |             |     |
| lŀ | 22   |                                                                                     |              |                     |                   |                 |                          |                |               |             |     |
| 11 | 23   |                                                                                     |              |                     |                   |                 |                          |                |               |             |     |
|    | 24   |                                                                                     |              |                     |                   |                 |                          |                |               |             |     |
|    | 25   |                                                                                     |              |                     |                   |                 |                          |                |               |             |     |
|    | 26   |                                                                                     |              |                     |                   |                 |                          |                |               |             |     |
|    | 27   |                                                                                     |              |                     |                   |                 |                          |                |               |             |     |
|    | 28   |                                                                                     |              |                     |                   |                 |                          |                |               |             |     |
|    | 29   |                                                                                     |              |                     |                   |                 |                          |                |               |             |     |

| Depart         Process         Dire         Same         Cross         Op         Same         Process         Process                                                                                                    | 4  | IC-2820 Untit       | led1               | Travel Plus Li      | st ×               |         |               |         |         |                             |            |                                             |
|----------------------------------------------------------------------------------------------------|----|---------------------|--------------------|---------------------|--------------------|---------|---------------|---------|---------|-----------------------------|------------|---------------------------------------------|
| Image: Note:         Number: Note:         Number: N                                                                                                    |    | Output<br>Frequency | Input<br>Frequency | Offset<br>Direction | Callsign<br>(Name) | CTESS D | City City     | State   | Region  | Repeater Notes<br>(Comment) | 442.82500  |                                             |
| 2         16:3000         Mruz         Ved00         885         Allerée         GEDRA         86:504         16:4000           1         16:2000         Mruz         Ved00         Allerée         GEDRA         81:62         16:42:000           1         16:2000         Mruz         Ved00         Allerée         GEDRA         81:62         16:4000           1         16:2000         Mruz         Ved00         Allerée         GEDRA         16:5000         Nuz         Nu           1         16:2000         Mruz         NAPP         15:1         Allerée         GEDRA         16:2000         Nuz         Nu         Nu         N                                                                                                    | 1  | 442.82500           |                    | Plus                | NC4ENL             | 167.9   | Hapevile      | GEORGIA |         | o 167,9                     | 145,29000  |                                             |
| 3         16:3000         Mrup         Worket         0100         Miletia         60000         100.00         100.00         100.00         100.00         100.00         100.00         100.00         100.00         100.00         100.00         100.00         100.00         100.00         100.00         100.00         100.00         100.00         100.00         100.00         100.00         100.00         100.00         100.00         100.00         100.00         100.00         100.00         100.00         100.00         100.00         100.00         100.00         100.00         100.00         100.00         100.00         100.00         100.00         100.00         100.00         100.00         100.00         100.00         100.00         100.00         100.00         100.00         100.00         100.00         100.00         100.00         100.00         100.00         100.00         100.00         100.00         100.00         100.00         100.00         100.00         100.00         100.00         100.00         100.00         100.00         100.00         100.00         100.00         100.00         100.00         100.00         100.00         100.00         100.00         100.00         100.00         100.00         100.00                                                                                                    | 2  | 145.29000           |                    | Minus               | W4IBM              | 88.5    | Atlanta       | GEORGIA |         | 88.5 (CA)                   | 145.35000  |                                             |
| 4       164.000       Mruz       Werz       100.0       Alleria       600.0       164.000       alleria       600.0       164.000       alleria       600.0       164.000       alleria       600.0       164.000       alleria       600.0       164.000       alleria       600.0       164.000       alleria       600.0       164.000       alleria       600.0       alleria       600.0                                                                                                    | 3  | 145.35000           |                    | Minus               | W4DOC              | 146.2   | Allanta       | GEORGIA |         | o 146.2e                    | 145.41000  |                                             |
| 5         16 62500         Mixu         W24 GGR         Advise         GEORGA         = 100.0e         146 4300           7         16 65000         Mixu         W44 GGR         Advise         GEORGA         = 161.4488         146.5500           7         16 65000         Mixu         W44 GGR         Advise         GEORGA         = 46.5300           10         16 50000         Mixu         K4400         Advise         GEORGA         = 46.5300           11         16 50000         Mixu         K4200         Advise         GEORGA         = 46.9300           11         16 70000         Mixu         K4200         Advise         GEORGA         = 61.72.4300           12         16 70000         Mixu         K4202         Advise         GEORGA         = 61.72.42.2300           14         16 73500         Pux         Netal         GEORGA         = 61.72.42.2300         Advise         GEORGA         = 71.42.2000           15         14 7.0000         Advise         GEORGA         = 72.34.42.2500         Travel Plus List are clearly identified.           16         14 7.0000         Pix         Mixels         GEORGA         = 72.34.42.2500         Advis000         Advis000         Advis000                                                                                                    | 4  | 145.41000           |                    | Minus               | W4PME              | 100.0   | Allanta       | GEORGIA |         | o 100.0e                    | 146.62500  |                                             |
| 6         Marua         Warua         Warua         Warua         Alleys         Alleys         Control           1         146.5000         Marua         10.14         Alleys         0.151.4488         14.5300         14.5300         14.5300         14.5300         14.5300         14.5300         14.5300         14.5300         14.5300         14.5300         14.5300         14.5300         14.5300         14.5300         14.5300         14.5300         14.5300         14.5300         14.5300         14.5300         14.5300         14.5300         14.5300         14.5300         14.5300         14.5300         14.5300         14.5300         14.5300         14.5300         14.5300         14.5300         14.5300         14.5300         14.5300         14.5300         14.5300         14.5300         14.5300         14.5300         14.5300         14.5300         14.5300         14.5300         14.5300         14.5300         14.5300         14.5300         14.5300         14.5300         14.5300         14.5300         14.5300         14.5300         14.5300         14.5300         14.5300         14.5300         14.5300         14.5300         14.5300         14.5300         14.5300         14.5300         14.5300         14.5300         14.5300         14                                                                                                    | 5  | 146.62500           |                    | Minus               | W4ZT               | 100.0   | Anamia        | GEORGIA |         | o 100.0e                    | 146.64000  |                                             |
| 1         Notice         Nume         Nume                                                                                                    | 6  | 146.64000           |                    | Minus               | W84QGR             |         | Allanta       | GEORGIA |         | ot#                         | 146.65500  |                                             |
| B         B         Addition         Addition<                                                                                                    | 7  | 146.65500           |                    | Minus               | NANEP              | 151.4   | Allanta       | GEORGIA |         | o 151.4aelRB                | 146.73000  |                                             |
| s         Bit Loop         Mirrus         Wirk         Wirk         Mirrus         Wirk         Addess         Bit Links         Control         147,0000         Mirrus         Mirrus <td>8</td> <td>146.73000</td> <td></td> <td>Minus</td> <td>KD4NC</td> <td></td> <td>Allanta</td> <td>GEORGIA</td> <td>~</td> <td>0</td> <td>146.82000</td> <td></td>                                                                                                    | 8  | 146.73000           |                    | Minus               | KD4NC              |         | Allanta       | GEORGIA | ~       | 0                           | 146.82000  |                                             |
| V         V         V         Addition         Addition                                                                                                    | 9  | 146.82000           |                    | Minus               | W4UGE<br>KACLU     | 145.2   | Allanta       | GEORGIA | -       | e 146.2 (CA)e               | 145.97000  |                                             |
| Image: How Source         Market         Bit How Source         Bit How Source         Bit How Sour                                                                                                    | 10 | 145.97000           |                    | minus<br>Mieure     | N4ULJ              |         | Allanta       | OE0POIA |         | o(CA)                       | 147.00000  |                                             |
| 6         0.00000         0.0000         0.0000         0.0000         0.0000         0.0000         0.0000         0.0000         0.0000         0.0000         0.0000         0.0000         0.0000         0.0000         0.0000         0.0000         0.0000         0.0000         0.0000         0.0000         0.0000         0.0000         0.0000         0.0000         0.0000         0.0000         0.0000         0.0000         0.0000         0.0000         0.0000         0.0000         0.0000         0.0000         0.0000         0.0000         0.0000         0.0000         0.0000         0.0000         0.0000         0.0000         0.0000         0.0000         0.0000         0.0000         0.0000         0.0000         0.0000         0.0000         0.0000         0.0000         0.0000         0.0000         0.0000         0.0000         0.00000         0.00000         0.00000         0.00000         0.00000         0.00000         0.00000         0.00000         0.00000         0.000000         0.000000         0.000000         0.000000         0.00000000000000000000000000000000000                                                                                                    | 11 | 147.00000           |                    | Plus                | WRANINU<br>W/ANUD  |         | Atlanta       | GEORGIA |         | 0(04)                       | 147.03000  |                                             |
| 0         0         0         0         0         0         0         0         0         0         0         0         0         0         0         0         0         0         0         0         0         0         0         0         0         0         0         0         0         0         0         0         0         0         0         0         0         0         0         0         0         0         0         0         0         0         0         0         0         0         0         0         0         0         0         0         0         0         0         0         0         0         0         0         0         0         0         0         0         0         0         0         0         0         0         0         0         0         0         0         0         0         0         0         0         0         0         0         0         0         0         0         0         0         0         0         0         0         0         0         0         0         0         0         0         0         0                                                                                                            | 12 | 147.03000           |                    | Pha                 | WARUU<br>KCV202    | -       | Atlanta       | GEORGIA |         | o PP                        | 147.24500  | Notice the two tabs. The radio file and the |
| Trans         Trans         Trans <th< td=""><td>13</td><td>147.20300</td><td></td><td>Pher</td><td>NUMER</td><td>151.4</td><td>Allanta</td><td>GEORGIA</td><td></td><td>o 151 4 (CAIPP+</td><td>147.34500</td><td>nonce the two tabs. The fault file and the</td></th<>                                                                                                    | 13 | 147.20300           |                    | Pher                | NUMER              | 151.4   | Allanta       | GEORGIA |         | o 151 4 (CAIPP+             | 147.34500  | nonce the two tabs. The fault file and the  |
| a         1         1         1         1         1         1         1         1         1         1         1         1         1         1         1         1         1         1         1         1         1         1         1         1         1         1         1         1         1         1         1         1         1         1         1         1         1         1         1         1         1         1         1         1         1         1         1         1         1         1         1         1         1         1         1         1         1         1         1         1         1         1         1         1         1         1         1         1         1         1         1         1         1         1         1         1         1         1         1         1         1         1         1         1         1         1         1         1         1         1         1         1         1         1         1         1         1         1         1         1         1         1         1         1         1         1                                                                                                    | 16 | 147 10500           |                    | Plus                | WRAPTH             | 107.2   | Atlanta CARES | GEORGIA |         | o 107.2                     | 421 25000  | Travel Plus List are clearly identified.    |
| 9         440000         440000         Address         620000           9         440000         Rus         V4000         Address         620000           9         4401500         Rus         V4001         123         4412000           9         4401500         Rus         V4001         1000         Address         620000           9         4421500         Rus         V40561         1000         Address         620000           11         44247500         Rus         M4004         723         Address         620000           12         4425500         Rus         M4004         713         4425500           13         4425700         Rus         K407         1000         Address         620000           14         4425700         Rus         K407         1000         Address         620000           14         4425700         Rus         K407         1000         Address         620000           15         4425700         Rus         K407         Address         620000         144225700           14         442000         Rus         K407         Address         620000         1237         44302000                                                                                                    | 0  | 421 25000           | 424,0000           | CoR                 | woahin<br>wati     | 107.6   | Allanta CANES | GEORGIA |         | 0 107.2                     | 440,60000  |                                             |
| 0 442 15500 Pur V/4CT 100 Attrie 0 E0760A 0 10 22 3 442 5500<br>0 442 25500 Pur V/4CT 100 Attrie 0 E0760A 0 24 42 2500<br>0 442 25500 Pur V/4CT 100 Attrie 0 E0760A 0 23 442 5500<br>2 442 55500 Pur V/4CT 100 Attrie 0 E0760A 0 10 9 442 55700<br>2 442 55500 Pur V/4CT 100 Attrie 0 E0760A 0 10 9 442 55700<br>2 442 55500 Pur V/4CT 100 Attrie 0 E0760A 0 10 9 442 55700<br>3 442 55700 Pur V/4CT 100 Attrie 0 E0760A 0 10 9 442 55700<br>3 442 55700 Pur V/4CT 100 Attrie 0 E0760A 0 10 9 442 55700<br>3 442 55700 Pur V/4CT 100 0 Attrie 0 E0760A 0 10 9 442 57700<br>5 442 57500 Pur V/4CT 100 0 Attrie 0 E0760A 0 10 0 44 42 57500<br>5 442 57500 Pur V/4CT 100 0 Attrie 0 E0760A 0 10 0 44 42 5750<br>5 442 57500 Pur V/4CT 100 0 Attrie 0 E0760A 0 10 0 44 42 5750<br>5 442 57500 Pur V/4CT 100 0 Attrie 0 E0760A 0 10 0 44 42 5750<br>5 442 57500 Pur V/4CT 12 7 Attrie 0 E0760A 0 12 7 1 443 7320<br>9 443 53200 Pur V/4CT 12 7 Attrie 0 E0760A 0 15 4788 443 5500<br>0 445 5500 Pur V/4CT 12 7 Attrie 0 E0760A 0 15 4788 443 5500<br>0 445 5500 Pur V/4CT 12 7 Attrie 0 E0760A 0 15 42 445 5500<br>9 444 5500 Pur V/4CT 12 27 Attrie 0 E0760A 0 15 42 444 5500<br>1 444 5500 Pur V/4CT 10 0 Attrie 0 E0760A 0 15 42 444 5500<br>1 444 5500 Pur V/4CT 10 0 Attrie 0 E0760A 0 15 42 444 5500<br>1 444 5500 Pur V/4CT 10 0 Attrie 0 E0760A 0 15 42 444 5500<br>1 444 5500 Pur V/4CT 10 0 Attrie 0 E0760A 0 15 42 570<br>1 445 5500 Pur V/4CT 10 0 Attrie 0 E0760A 0 15 42 5700<br>1 444 5500 Pur V/4CT 10 0 Attrie 0 E0760A 0 15 42 5700<br>1 444 5500 Pur V/4CT 10 0 Attrie 0 E0760A 0 15 42 5700<br>1 444 5500 Pur V/4CT 10 0 Attrie 0 E0760A 0 15 42 5700<br>1 444 5500 Pur V/4CT 10 0 Attrie 0 E0760A 0 16 52 72 900<br>1 1220000 590 Kir Kir V/4CT Attrie 0 E0760A 0 16 52 72 900<br>1 1220000 590 Kir Kir V/0CT 16 52 Attrie 0 E0760A 0 16 52 72 900<br>1 1220000 590 Kir Kir V/0CT 10 0 Cottop Pur V/4CDT 0 Attrie 0 E0760A 0 0 16 52 72 900<br>1 1220000 590 Kir Kir V/0CT 10 0 Cottop Pur V/4CDT 0 Attrie 0 E0760A 0 0 16 57 90 C/0r 12 50000<br>1 1220000 S90 Kir Kir V/0CT 10 0 Cottop Pur Kir Kir S900<br>1 125000 Mirze V/4CDT 10 0 Cottop Pur Kir S900<br>1 125000 Mirze                          | 17 | 440 60000           | 434.0000           | Pho                 | WADOC              |         | Allanta       | GEORGIA |         | 1                           | 442.02500  |                                             |
| 9 442.2590 Pur VHSEGI 000 Attende CEDERIA 0100 6er 442.2790<br>9 442.2590 Pur VHSEGI 000 Attende CEDERIA 072.3 442.6750<br>9 442.4750 Pur HAOP 72.3 Attende CEDERIA 072.3 442.6750<br>9 442.5750 Pur HAOP 72.3 Attende CEDERIA 0100 4442.7500<br>9 442.5750 Pur KENYE 100.0 Attende CEDERIA 0100 442.2750<br>9 442.5750 Pur KENYE 100.0 Attende CEDERIA 0100 442.2750<br>9 442.5750 Pur KENYE 100.0 Attende CEDERIA 0100 444.22.5750<br>9 442.5750 Pur KENYE 100.0 Attende CEDERIA 0100 444.22.5750<br>9 442.5750 Pur KENYE 100.0 Attende CEDERIA 0100 444.22.5750<br>9 442.5750 Pur KENYE 100.0 Attende CEDERIA 0100 444.02.5750<br>9 442.5750 Pur KENYE 100.0 Attende CEDERIA 0100 444.02.5750<br>9 442.5750 Pur KENYE 100.0 Attende CEDERIA 0100 444.02.5750<br>9 442.5750 Pur KENYE 100.0 Attende CEDERIA 0100 1440.22.5750<br>9 442.5750 Pur KENYE 100.0 Attende CEDERIA 0100 1440.22.5750<br>9 442.5750 Pur KENYE 100.0 Attende CEDERIA 0100 1440.22.5750<br>9 442.5750 Pur KENYE 100.0 Attende CEDERIA 0100 1440.22.5750<br>9 442.5500 Pur KENYE 100.0 Attende CEDERIA 0100 1440.22.5750<br>9 442.5500 Pur KENYE 100.0 Attende CEDERIA 0100 1440.22.5750<br>9 442.5500 Pur KENYE 100.0 Attende CEDERIA 0100 1440.22.5750<br>9 442.5500 Pur KENYE 100.0 Attende CEDERIA 0100 1442.5500<br>9 442.5500 Pur KENYE 100.0 Attende CEDERIA 0100 444.5500<br>9 444.5500 Pur KENYE 100.0 Attende CEDERIA 0100 444.5500<br>9 444.5500 Pur KENYE 100.0 Attende CEDERIA 0100 444.5500<br>9 444.5500 Pur KENYE 100.0 Attende CEDERIA 0101 444.5500<br>9 444.5500 Pur KENYE 100.0 Attende CEDERIA 0101 444.5500<br>9 444.5500 Pur KENYE 100.0 Attende CEDERIA 0101 444.5500<br>9 444.5500 Pur KENYE 100.0 Attende CEDERIA 0101 444.5500<br>9 444.5500 Pur KENYE 100.0 Attende CEDERIA 0101 444.5500<br>9 444.5500 Pur KENYE 100 Attende CEDERIA 0101 444.5500<br>9 444.5500 Pur KENYE 100 Attende CEDERIA 0101 444.5500<br>9 444.5500 Pur KENYE 100 Attende CEDERIA 0101 444.5500<br>9 444.5500 Pur KENYE 100 Attende CEDERIA 0101 444.5500<br>9 444.5500 Pur KENYE 100 Attende CEDERIA 01010 444.5500<br>9 10 1000 Pur KENYE 1000 Attende CEDERIA 01010 1444.5500<br>9 10 10000 Pur KENYE 1000 Attende                         | 0  | 442.02500           |                    | Phy                 | WADOC              | 127.3   | Allanta       | GEORGIA |         | o 127 3                     | 442.02500  |                                             |
| 0         442.7500         Pure         VMSC01         100.0         Adverse         6E050A                                                                                                    | 9  | 442 12500           |                    | Plus                | W421               | 100.0   | Allanta       | GEORGIA |         | o 100 0et                   | 442,22500  |                                             |
| 12 442 47500 Pur HAOP 72.3 Adves CEPRDA o 72.3 442 6500<br>24 42 5500 Pur HAOP 70.0 Adves CEPRDA o 70.3 442 6500<br>23 442 5500 Pur KEPYE 100.0 Adves CEPRDA o 100 64 442 6750<br>24 442 5000 Pur KEPYE 100.0 Adves CEPRDA o 100 64 442 6750<br>25 442 6750 Pur KAPE 100.0 Adves CEPRDA o 100 648 442 6750<br>26 442 6750 Pur KAPE 100.0 Adves CEPRDA o 100 648 442 6750<br>26 442 6750 Pur KAPE 100.0 Adves CEPRDA o 100 648 442 6750<br>26 442 6750 Pur KAPE 100.0 Adves CEPRDA o 100 648 442 6750<br>26 442 6750 Pur KAPE 100.0 Adves CEPRDA o 127.3 443 0200<br>26 443 0200 Pur KAPE 127.3 Adves CEPRDA o 127.3 443 0200<br>26 443 0000 Pur KAPE 142 Adves CEPRDA o 127.3 443 0200<br>26 443 0000 Pur KAPE 151.4 Adves CEPRDA o 127.3 443 0000<br>26 444 0000 Pur KAPE 151.4 Adves CEPRDA o 151.4 644 5000<br>26 444 0000 Pur KAPE 151.4 Adves CEPRDA o 151.4 644 5000<br>26 444 0000 Pur KAPE 151.4 Adves CEPRDA o 151.4 644 5000<br>26 444 0000 Pur KAPE 151.4 Adves CEPRDA o 151.4 644 5000<br>26 444 0000 Pur KAPE 151.4 Adves CEPRDA o 151.4 644 5000<br>26 444 0000 Pur KAPE 151.4 Adves CEPRDA o 151.4 644 5000<br>26 444 0000 Pur KAPE 151.4 Adves CEPRDA o 151.4 644 5000<br>26 444 0000 Pur KAPE 151.4 Adves CEPRDA o 151.4 644 5000<br>26 444 0000 Pur KAPE 151.4 Adves CEPRDA o 151.4 644 5000<br>26 444 0000 Pur KAPE 151.4 Adves CEPRDA o 151.4 44 5000<br>26 444 0000 Pur KAPE 151.4 Adves CEPRDA o 151.4 44500<br>26 444 0000 Pur KAPE 151.4 Adves CEPRDA o 151.4 44500<br>26 444 0000 Pur KAPE 151.4 Adves CEPRDA o 151.4 44500<br>26 444 5000 Pur KAPE 151.4 Adves CEPRDA o 151.4 44500<br>26 444 5000 Pur KAPE 151.4 Adves CEPRDA o 151.4 44500<br>26 444 5000 Pur KAPE 151.4 Adves CEPRDA o 151.4 44500<br>26 444 5000 Pur KAPE 151.4 Adves CEPRDA o 151.4 44500<br>26 444 5000 Pur KAPE 151.4 Adves CEPRDA o 151.4 44500<br>26 444 5000 Pur KAPE 151.4 Adves CEPRDA o 151.4 44500<br>26 44 5000 Pur KAPE 151.4 Adves CEPRDA o 151.4 44500<br>26 44 5000 Pur KAPE 151.4 Adves CEPRDA o 151.4 44500<br>26 44 5000 Pur KAPE 151.4 Adves CEPRDA o 151.4 44500<br>26 44 5000 Pur KAPE 151.4 Adves CEPRDA o 151.4 44500<br>26 44 5000 Pur KAPE 151.4 Adves CEPRDA 0 100 0 CePRE                       | 20 | 442 22500           |                    | Plue                | WRSEGI             | 100.0   | ôtlanta       | GEORGIA |         | 0 100.003                   | 442.47500  |                                             |
| 2         442.5550         Pure         Nedoph         110.8         Atterade         62.07500           2         442.55700         Pure         KEPYE         010.0         Atterade         62.07500           34         442.55700         Pure         KEPYE         Atterade         62.07500           34         442.55700         Pure         KAPP         Atterade         62.07500           35         442.57500         Pure         KAPP         Atterade         62.0760A         ell         42.25700           36         442.57500         Pure         VAAVATZ         Atterade         62.0760A         ell         42.35700           36         442.57500         Pure         VAAVATZ         Atterade         62.0760A         110.08         41.5500           36         443.5700         Pure         VAAUL         Atterade         62.0760A         12.37         443.55000           9         443.55000         Pure         VAAUL         Atterade         62.0760A         113.7         443.55000           9         443.55000         Pure         VAAUL         12.37         Atterade         62.0760A         113.4         443.55000           9         444.55000                                                                                                    | 21 | 442 47500           |                    | Plus                | NAADR              | 72.3    | Atlanta       | GEORGIA |         | 0.72.3                      | 442 52500  |                                             |
| 20         442.0700         Par.         KEP16         000         Addeese         000 bef         422.0700           51         442.87500         Par.         HAMPP         Addeese         600 Bef         422.8750           55         442.87500         Par.         HAMPP         Addeese         600 Bef         422.8750           55         442.8750         Par.         VAADQ2         Addeese         600 Bef         422.8750           77         443.0500         Par.         VAADQ2         Addeese         600 BBf         of 02.47         433.020           26         442.8750         Par.         VAADQ         Addeese         600 BBf         of 02.73         433.020           27         443.0000         Par.         VAADQ         Addeese         600 BBf         of 22.37         43.0000           24         443.0000         Par.         KAMPCY         1487         Addeese         600 BBf         of 14.02MB         443.0000           24         444.0000         Par.         VAMPE         151.4         Addeese         600 BBf<                                                                                                    | 2  | 442,52500           |                    | Plus                | N4X0M              | 110.9   | Allanta       | GEORGIA |         | o 110.9                     | 442.67500  |                                             |
| All         HoldP         Advess         CECRDA         at         at         CECRDA         at         at         Advess         CECRDA         at         at         Advess         CECRDA         at         at         Advess         CECRDA         at         at         Advess         CECRDA         at         at         Advess         CECRDA         at         Advess         CECRDA         at         Advess         CECRDA         at         Advess         CECRDA         at         Advess         CECRDA         at         Advess         CECRDA         at         Advess         CECRDA         Advess         CECRDA         at         Advess         CECRDA         Advess         CECRDA                                                                                                    | 3  | 442,67500           |                    | Plus                | KE4PVE             | 100.0   | Atlanta       | GEORGIA |         | o 100.0el                   | 442,80000  |                                             |
| 5         442 5750         Pure         K4RPL         000         Alberts         6 CF0RIA         o 100 GeRB         442 5750           27         443 0550         Pure         VMANQ2         Alberts         6 CF0RIA         o 102 GeRB         430 2500           27         443 0550         Pure         VMAQL         122 3         Alberts         6 CF0RIA         o 127 31         433 200           28         443 02500         Pure         VMAQL         Alberts         6 CF0RIA         o 127 31         433 200           28         443 3200         Pure         VMAQL         Alberts         6 CF0RIA         o 147 27 31         433 5000           24         443 3000         Pure         VMAPL         Alberts         6 CF0RIA         o 147 27 44 43 5000           24         443 5000         Pure         VMAPE         151 4         Alberts         6 CF0RIA         o 151 4 (C)ABB         444 45000           25         444 5000         Pure         VMAPE         100 Alberts         CE0RIA         o 100 E         444 45000           25         444 5000         Pure         VMAPC         1452         Alberts         GEORIA         o 110 3         444 5500           26                                                                                                    | 24 | 442,80000           |                    | Plus                | N4NEP              |         | Atlanta       | GEORGIA |         | oti                         | 442.87500  |                                             |
| 6         442 59500         Pure         Vx40VrL         Alleria         6 E0R0IA         etC/14         443 0200           2         443 05500         Pure         Vx40xL         Alleria         6 E0R0IA         1273         443 0500           28         443 0500         Pure         Vx40xL         Alleria         6 E0R0IA         1         443 0500           28         443 0500         Pure         Vx40xL         123 Alleria         6 E0R0IA         1         443 0500           20         443 65000         Pure         Vx40xL         123 Alleria         6 E0R0IA         1 64 7x8         443 0500           21         443 0500         Pure         Vx40xL         123 Alleria         6 E0R0IA         1 64 7x8         443 0500           21         443 0500         Pure         Vx40xL         151 4         Alleria         6 E0R0IA         1 51 4         444 0500           21         444 0500         Pure         Vx40xC         151 4         Alleria         6 E0R0IA         1 51 4         444 5500           21         444 0500         Pure         Vx40xC         1 51 4         Alleria         6 E0R0IA         1 51 4         444 5500           24         445 0500                                                                                                    | 25 | 442.87500           |                    | Plus                | K4RFL              | 100.0   | Atlanta       | GEORGIA |         | o 100.0eBB                  | 442.97500  |                                             |
| 27         443         440         127         Allerta         6E0RBA         9 127         21         443         2300           28         443         200         Puis         V440L         Allerta         6E0RBA         9 127         1         443         2300           28         443         6000         Puis         V440L         Allerta         6E0RBA         1         443         65000           24         443         6000         Puis         V450L         1.27         Allerta         6E0RBA         0         145         7.445         6000           24         443         6000         Puis         V450L         1.27         Allerta         6E0RBA         0         151         4.444         443000           24         444         9000         Puis         V460C         1452         Allerta         6E0RBA         0         151         4.444         444         5000           25         444         9000         Puis         V400C         1452         Allerta         6E0RBA         0         153         444         500           26         444         9000         Puis         V400C         1452         Aller                                                                                                    | 26 | 442,97500           |                    | Plus                | WA4YNZ             |         | Atlanta       | GEORGIA |         | ol(CA)                      | 443.02500  |                                             |
| 88         443.3200         Plus         W400L         Allenta         GEORDIA         I         443.0000           92         443.0000         Plus         KASWC2         H457         Allenta         GEORDIA         I         443.0000           92         443.0000         Plus         KASWC2         H457         Allenta         GEORDIA         -157.7H         43.8000           93         443.6000         Plus         V42ML         123.7         Allenta         GEORDIA         -157.7H         43.8000           92         444.0000         Plus         H44FD         151.4         Allenta         GEORDIA         -157.4H         443.5000           92         444.0000         Plus         H44FD         151.4         Allenta         GEORDIA         101.6         444.5000           94         444.5000         Plus         V42PKE         Allenta         GEORDIA         101.6         444.5000           94         444.5000         Plus         V42PKE         Allenta         GEORDIA         101.4         444.5000           95         444.5000         Plus         V42PKE         Allenta         GEORDIA         101.444.500         101.444.500           95 <td< td=""><td>27</td><td>443.02500</td><td></td><td>Plus</td><td>W4CML</td><td>127.3</td><td>Allanta</td><td>GEORGIA</td><td></td><td>o 127.3</td><td>443.31200</td><td></td></td<>                                                                                                    | 27 | 443.02500           |                    | Plus                | W4CML              | 127.3   | Allanta       | GEORGIA |         | o 127.3                     | 443.31200  |                                             |
| 9         442 60000         Pur         KA9/CY         145.7         Alfanda         6 E076/IA         1 45.74/B         443 6000           0         442 60000         Pur         V4/2ML         122.7         Alfanda         6 E076/IA         1 51.4         43 6000           11         443 80000         Pur         H444P         151.4         Alfanda         6 E076/IA         1 51.4         443 6000           24 44 00000         Pur         H444P         151.4         Alfanda         6 E076/IA         1 51.4         444 5000           33         444 15000         Pur         V440FE         100.2         Alfanda         6 E076/IA         1 51.4         444 5000           15         444 45000         Pur         V400FE         145.2         Alfanda         6 E076/IA         1 61.5         4 44 5000           15         444 5000         Pur         V400FE         1 61.4         6 E076/IA         1 61.5         4 44 5000           15         444 5000         Pur         V400FE         1 45.2         Alfanda         6 E076/IA         1 61.4         4 44 5500           16         444 5750         Pur         V400FE         Alfanda         6 E076/IA         1 61.7         4 44 5500                                                                                                    | 18 | 443.31200           |                    | Plus                | W4AQL              |         | Allanta       | GEORGIA |         | 1                           | 443.60000  |                                             |
| 00 442 60000 Plus W4404L 1227 Adland 6EORGIA 01237 448 80000<br>14 443 80000 Plus H44PF 1514 Adland 6EORGIA 0151 444 5500<br>22 444 60000 Plus H44PG 1514 Adland 6EORGIA 0151 444 5500<br>23 444 6000 Plus W44P4E 1000 Adland 6EORGIA 0151 44 444 5500<br>24 444 6000 Plus W44P4E 1010 Adland 6EORGIA 0151 444 5500<br>24 444 5500 Plus W44P4E 1119 Adland 6EORGIA 0151 444 5500<br>25 444 5000 Plus W44P4E 1514 Adland 6EORGIA 0151 444 5500<br>26 444 7700 Plus H44E0 1514 Adland 6EORGIA 0151 444 5500<br>26 444 5500 Plus W44P4E 1514 Adland 6EORGIA 0151 444 5500<br>26 444 5500 Plus W44P4E 1514 Adland 6EORGIA 0151 445200<br>26 444 5500 Plus W44P4E 1514 Adland 6EORGIA 0151 445200<br>26 444 5500 Plus W44P4E 1514 Adland 6EORGIA 0151 445200<br>26 444 5500 Plus W44P4E 1514 Adland 6EORGIA 0151 445200<br>26 444 5500 Plus W44P4E 1514 Adland 6EORGIA 0151 445200<br>26 444 5500 Plus W44P4E 1514 Adland 6EORGIA 0150 0151 445200<br>26 444 5500 Plus W44P4E 1514 Adland 6EORGIA 0150 0151 445200<br>26 444 5500 Plus W44P4E 1514 Adland 6EORGIA 0150 0151 445200<br>26 444 5500 Plus W44P4E 1514 Adland 6EORGIA 0150 0151 445200<br>26 444 5500 Plus W44P4E 1514 Adland 6EORGIA 0160 0160 0161 445500<br>26 442 5500 Plus W44P4E 1514 Adland 6EORGIA 0160 0160 0160 0160 0160 0160 0160 016                                                                                                    | 29 | 443.60000           |                    | Plus                | KA5WZY             | 146.7   | Atlanta       | GEORGIA |         | o 146.7aRB                  | 443.65000  |                                             |
| 11 443 80000 Plus H44PP 151.4 Allaria GEORGIA o 151.4 (Allaria)<br>2 444 05000 Plus H44EQ 151.4 Allaria GEORGIA o 151.4 (Allaria)<br>33 444 15000 Plus W44PE 100.0 Allaria GEORGIA o 145.2 444 5900<br>444 45000 Plus W44PE 104.2 Allaria GEORGIA o 145.2 444 5900<br>444 45000 Plus K04PH 110.9 Allaria GEORGIA o 145.2 444 5900<br>444 45000 Plus K04PH 110.9 Allaria GEORGIA o 145.2 444 5000<br>444 7500 Plus W400C 145.2 Allaria GEORGIA o 145.2 444 5500<br>444 7500 Plus W400C 145.2 Allaria GEORGIA o 145.2 445 500<br>444 7500 Plus W400C 145.2 Allaria GEORGIA o 145.2 (X)APB 444 5500<br>34 444 57500 Plus W400C 145.2 Allaria GEORGIA o 145.2 (X)APB 444 5500<br>34 445 7500 Plus W40NZ Allaria GEORGIA o 145.2 (X)APB 444 5500<br>34 444 57500 Plus W40NZ Allaria GEORGIA o 145.2 (X)APB 444 5500<br>34 444 57500 Plus W40NZ Allaria GEORGIA o 145.2 (X)APB 444 5500<br>34 444 57500 Plus W40NZ Allaria GEORGIA o 145.2 (X)APB 444 5500<br>34 445 5500 Plus W40NZ Allaria GEORGIA 0 0 145.2 (X)B 444 5500<br>34 445 5500 Plus W40NZ Allaria GEORGIA 0 0 145.2 (X)B 444 5500<br>34 445 5500 Plus W40NZ Allaria GEORGIA 0 0 145.2 (X)B 444 5500<br>34 445 5500 Plus W40NZ Allaria GEORGIA 0 0 145.2 (X)B 444 5500<br>34 445 5500 Plus W40NZ Allaria GEORGIA 0 0 145.2 (X)B 444 5500<br>34 445 5500 Plus W40NZ Allaria GEORGIA 0 0 145.2 (X)B 444 5500<br>34 5500 Plus W40NZ Allaria GEORGIA 0 0 145.2 (X)B 444 5500<br>34 5500 Minus W40D D D 0 Cologo Plus GEORGIA 0 0 15.7 (C)B 145.5 (S)00<br>34 5500 Minus W40D D D 0 0 Cologo Plus GEORGIA 0 0 15.7 (C)B 145.5 (S)00<br>34 5500 Minus W40D D D 0 0 0 0 0 0 0 0 0 0 0 0 0 0 0 0                                                                                                    | 10 | 443.65000           |                    | Plus                | W4CML              | 123.7   | Atlanta       | GEORGIA |         | o 123.7l                    | 443.80000  |                                             |
| 2         444.0000         Pur         N4HE         151.4         Allenta         GEDRGIA         = 151.4         444.1900           3         444.0000         Pur         V4PME         100.0         Allenta         GEDRGIA         = 101.4         444.1900           44         444.9000         Pur         V4PME         100.0         Allenta         GEDRGIA         = 101.00         444.1900           44         444.9000         Pur         V4PME         Allenta         GEDRGIA         = 145.2         444.5000           6         444.77500         Pur         NAMEO         151.4         Allenta         GEDRGIA         = 101.0         444.5200           6         644.77500         Pur         NAMEO         151.4         Allenta         GEDRGIA         = 151.445.200           7         444.6200         Pur         NAMEO         151.4         Allenta         GEDRGIA         = 151.445.200           8         445.5500         Pur         V4A0OT         Allenta         GEDRGIA         = 61.445.2500           8         445.5500         Pur         V4A0OT         Allenta         GEDRGIA         = 62.700         445.2500           8         445.5500         Pur                                                                                                    | 1  | 443.80000           |                    | Plus                | N4NFP              | 151.4   | Atlanta       | GEORGIA |         | o 151.4 (CA)eIRB            | 444.05000  |                                             |
| 33 444 15000 Plus V44PME 100.0 Alfane GEORGIA = 100.0e 444 45000<br>44 444 5000 Plus V440CC 145.2 Alfane GEORGIA = 145.2 444 5000<br>55 444 5000 Plus K046PH 110.9 Alfane GEORGIA = 010.9 444 75700<br>64 447,7500 Plus V440CC 145.2 Alfane GEORGIA = 010.9 444 5500<br>84 445500 Plus V440CC 145.2 Alfane GEORGIA = 016.2 (CA)+H6 444 5500<br>84 445500 Plus V440VCC 145.2 Alfane GEORGIA = 016.2 (CA)+H6 444 5500<br>94 444 57500 Plus V440VC 145.2 Alfane GEORGIA = 014.2 (CA)+H6 444 5500<br>94 444 57500 Plus V44AVIZ Alfane GEORGIA = 014.2 (CA)+H6 444 5500<br>94 444 57500 Plus V4AAVIZ Alfane GEORGIA = 014.2 (CA)+H6 444 5500<br>94 444 57500 Plus V4AAVIZ Alfane GEORGIA = 014.2 (CA)+H6 444 5500<br>94 442 5500 Plus V4AAVIZ Alfane GEORGIA = 014.2 (CA)+H6 444 5500<br>94 442 5500 Plus V4AAVIZ Alfane GEORGIA = 014.2 (CA)+H6 444 5500<br>94 442 5500 Plus V4AAVIZ Alfane GEORGIA = 016.2 (CA)+H6 445 5500<br>94 442 5500 Plus V4AAVIZ Alfane GEORGIA = 017.5 (CA)+H6 445 5500<br>94 442 5500 Minus V440L D = Declus = 017.5 (CA)+H6 442 5500<br>94 442 5500 Minus V440L = 0 EORGIA = 017.5 (CA)+H6 442 5500<br>94 442 5500 Minus V440L = 0 EORGIA = 017.5 (CA)+H6 442 5500<br>94 442 5500 Minus V440L = 0 EORGIA = 017.5 (CA)+H6 442 5500<br>94 442 5500 Minus V440L = 0 EORGIA = 017.5 (CA)+H6 442 5500<br>94 5500 Minus V440L = 0 EORGIA = 017.5 (CA)+H6 442 5500<br>94 542 5000 Minus V440L = 0 EORGIA = 017.5 (CA)+H6 442 5500<br>94 542 5000 Minus V440L = 0 EORGIA = 017.5 (CA)+H6 442 5000<br>94 542 5000 Minus V440L = 0 EORGIA = 017.5 (CA)+H6 442 5000<br>94 542 5000 Minus V440L = 0 EORGIA = 017.5 (CA)+H6 442 5000<br>94 542 5000 Minus V440L = 0 EORGIA = 017.5 (CA)+H6 442 5000<br>94 542 5000 Minus V440L = 0 EORGIA = 017.5 (CA)+H6 442 5000<br>94 542 5000 Minus V440L = 0 EORGIA = 017.5 (CA)+H6 442 5000<br>94 542 5000 Minus V440L = 0 EORGIA = 017.5 (CA)+H6 442 5000<br>94 542 5000 Minus V440L = 0 EORGIA = 017.5 (CA)+H6 442 5000<br>94 542 5000 Minus V440L = 0 EORGIA = 017.5 (CA)+H6 442 5000<br>94 542 5000 Minus V440L = 0 EORGIA = 017.5 (CA)+H6 442 5000<br>94 542 5000 Minus V440L = 0 EORGIA = 017.5 (CA)+H6 442 5000<br>94 542 5000 Minus V                            | 12 | 444.05000           |                    | Plus                | N4NEQ              | 151.4   | Allanta       | GEORGIA |         | o 151.4e                    | 444.15000  |                                             |
| M         0444         044000         PMu         VMODC         145.2         Alfanta         GEORGIA         = 145.2e         444 5000           5         64450000         PMu         NMMED         110.9         Alfanta         GEORGIA         = 145.2e         444 5000           6         64457500         PMu         NMMED         151.4         Alfanta         GEORGIA         = 013.442500           7         444.62500         PMu         NMMED         151.4         Alfanta         GEORGIA         = 014.442500           7         444.62500         PMu         VMADOC         145.2         Alfanta         GEORGIA         = 014.442500           8         445.5500         PMu         VMADOC         145.2         Alfanta         GEORGIA         = 04.443500           8         445.5500         PMu         VMADNO         Alfanta         GEORGIA         = 04.443500           9         445.9500         PMu         VMADNO         Alfanta         GEORGIA         = 04.443500           10         252.0000         Pau         VMADNO         Alfanta         GEORGIA         = 04.751500         105.95000           10         1252.0000         1272.0008         FIGS FIGEN                                                                                                    | 3  | 444.15000           |                    | Plus                | W4PME              | 103.0   | Atlanta       | GEORGIA |         | o 100.0e                    | 444.45000  |                                             |
| 55         444 7500         Plus         KV46PF         110.5         Alfanta         GEORGIA         >110.5         477500           65         444 7500         Plus         N44EG         T51.4         Alfanta         GEORGIA         >110.5         444 75700           77         444 82500         Plus         V40DC         145.2         Alfanta         GEORGIA         >145.2(CA)+         444 82500           844 45500         Plus         V4AAVDC         Alfanta         GEORGIA         >145.2(CA)+         444 85500           98         444 57500         Plus         V4AAVDZ         Alfanta         GEORGIA         >442.5500           90         442 5700         Plus         V4AAVDZ         Alfanta         GEORGIA         >442.5500           91         442 5000         Plus         V4AAVDZ         Alfanta         GEORGIA         >442.5500           91         422 50000         Spik         K54F07         100.0         Cologo-Palt, GEORGIA         >0         122:0000           1122:20000         Spik         K54F01         Alfanta         GEORGIA         >0         157.5(CA)=         145.5900           1121         122:0000         Misus         V44BUC         Decdur                                                                                                    | 34 | 444.45000           |                    | Plus                | W4DOC              | 146.2   | Atlanta       | GEORGIA |         | o 146.2e                    | 444.50000  |                                             |
| 16 444.77500 Plus NAREQ 151.4 Allanta GEDRGIA o 151.4(2\Allanta 444.5200)<br>7 444.65500 Plus V44D0C 151.4 Allanta GEDRGIA o 154.2(2\c)4 444.52500<br>86 444.57500 Plus V44DN1 Allante GEDRGIA o 4.45.7500<br>84 445.7500 Plus V44AN10 C Allante GEDRGIA e 445.2500<br>145.50000 12220000 Plus KS#P10 100.0 Coley Plut GEDRGIA e 100.0FB V42 125.0000<br>12 165.15000 Plus V44D0C D Plus V44D0C Plus 167.3 GEDRGIA = 167.3 (C)44<br>145.55000 Minus V44D0C D Plus V44D0C Plus 167.3 GEDRGIA = 167.3 (C)44<br>145.55000 Minus V44D0C Plus 167.3 GEDRGIA = 167.3 (C)44<br>145.55000 Minus V44D0C Plus 167.3 GEDRGIA = 167.3 (C)44<br>145.55000 Minus V44D0C Plus 167.3 GEDRGIA = 167.3 (C)44<br>145.55000 Minus V44D0C Plus 167.3 (C)44<br>145.55000 Minus V44D0C Plus 167.3 (C)44<br>145.5500 Minus V44D0C Plus 167.3 (C)44<br>145.5500 Minus V44D0C Plus 167.3 (C)44<br>145.5500 Minus V44D0C Plus 167.3 (C)44<br>145.5500 Minus V44D0C Plus 167.3 (C)44<br>145.5500 Minus V44D0C Plus 167.3 (C)44<br>145.5500 Minus V44D0C Plus 167.3 (C)450<br>145.5500 Minus V44D0C Plus 167.3 (C)450<br>145.5500 Minus V44D0C Plus 167.3 (C)450<br>145.5500 Minus V44D0C Plus 167.3 (C)450<br>145.5500 Minus V44D0C Plus 167.3 (C)450<br>145.5500 Minus V44D0C Plus 167.3 (C)450<br>145.5500 Minus V44D0C Plus 167.3 (C)450<br>145.5500 Minus 167.550<br>145.5500 Minus 167.550<br>145.5500 Minus 167.550<br>145.5500 Minus 167.550<br>145.5500 Minus 167.550<br>145.5500 | 35 | 444.50000           |                    | Plus                | KD4GPI             | 110.9   | Atlanta       | GEORGIA |         | o 110.9                     | 444.77500  |                                             |
| 37         444 52500         Plus         V400C         145.2         Allante         GEDRGIA         > 145.2(2A)         44.35500           38         444 57500         Plus         V4AANQ         Allante         GEDRGIA         > 444.35500           39         444 57500         Plus         V4AANQ         Allante         GEDRGIA         > 444.35500           39         444 57500         Plus         V4AANQ         Allante         GEDRGIA         > 4(2.3500           44< 37500                                                                                                    | 36 | 444.77500           |                    | Plus                | N4NEQ              | 151.4   | Allanta       | GEORGIA |         | o 151.4a(CA)elRB            | 444.82500  |                                             |
| 8         644 57500         Plure         VIAAN01         Allante         6EDREIA         0         443 57500           9         444 57500         Plure         VIAAN02         Allante         GEDREIA         442 57500           10         442 57500         Plure         VIAAN22         Allante         GEDREIA         442 57500           10         442 57500         Plure         KG#PT0         100.0         College Park         6EDREIA         100.0 R8 VX         120.00000           11         122 200000         127220005 00         K5#VT0         Allante         GEDREIA         0         145 15000           12         145 159000         Minus         Vr440L         167.9         George Tech         GEDREIA         o         145 15900           12         145 159000         Minus         Vr440L         167.9         George Tech         GEDREIA         o         145 15900           12         145 15900         Minus         Vr440C         Decehur         GEORGIA         o         145 15900           13         Houdes         V         Decehur         GEORGIA         o         145 15900                                                                                                    | 37 | 444.82500           |                    | Plus                | W4DOC              | 146.2   | Allanta       | GEORGIA |         | o 146.2 (CA)e               | 444.92500  |                                             |
| 99 444 37000 Plva WAAVR2 Alfanto GEDREA 94(CA/PRB 4422 3000<br>10 442 3000 Plva K.G4P2T0 100 Cotopo Park GEDREA 100 PRV 1222000<br>11 1232 0000 Spik K.G4R1N Alfanto GEDREA 0 0 18 VX 1222 0000<br>12 145 1500 Mirus W440L 157 GEOREA 0 175 (CA)e 145 5000<br>13 145 45000 Mirus W440C Deolut 0 Deolut 0 0 75 (CA)e 145 5000<br>Mirus W440C Deolut 0 Deolut 0 Deolut 0 0 50 Sector 1 442 20000<br>Models V Repeter Notes V Select Al                                                                                                    | 8  | 444.92500           |                    | Plus                | WA4NND             |         | Atlanta       | GEORGIA |         | 0                           | 444.97500  |                                             |
| 10 44.23000 Plas TiskerU 1000 College Park GEDRBIA 1000 RB WK 12200000<br>11 1220000 K 1544KH Allare GEDRBIA 0 1145 1500<br>12 145 15000 Minus V440L 167.9 George Tech GEDRBIA 0 157.5 (CA)e 145.5500<br>13 145.45000 Minus V440L 0 Decatus GEDRBIA 0 457.5 (CA)e 145.5500<br>Minus V440C Decatus GEDRBIA 0 457.5 (CA)e 145.5500<br>Minus V440C Decatus CEDRBIA 0 55.5 (CA)e 145.5500<br>Select All                                                                                                    | 19 | 444.97500           |                    | Plus                | WA4YNZ             |         | Atlanta       | GEORGIA |         | ol(CA)IRB                   | 442.35000  |                                             |
| 1         1/25/20000 Spit         1x2/20000 Spit         1x2/2000 Spit         1x2/2000 Spit <td>10</td> <td>442.35000</td> <td>1000 0000</td> <td>Plus</td> <td>KG4PTO</td> <td>100.0</td> <td>College Park</td> <td>GEORGIA</td> <td></td> <td>100.0 RB WX</td> <td>1292.00000</td> <td></td>                                                                                                    | 10 | 442.35000           | 1000 0000          | Plus                | KG4PTO             | 100.0   | College Park  | GEORGIA |         | 100.0 RB WX                 | 1292.00000 |                                             |
| 12         145.15000         Minus         VV440L         167.9         George Tech         GEURIDIA         p 167.5(CA)ce         145.55000           1         145.55000         Minus         VV480C         Decelur         GEORGIA         o         442.20000           Moduler         •         Name [Callingn         Comment [Repeate Notes         •         Select AI                                                                                                    | 41 | 1292.00000          | 1272.0000          | Split               | KB4KIN             |         | Allanta       | GEORGIA |         | 0                           | 145.15000  |                                             |
| At 10.35000 Minus IV-SUN I Decolur ULUHUA Io 442.2000<br>Models • Name Caltign • Comment Respecter Notes • Select AI                                                                                                    | 42 | 145.15000           |                    | Minus               | W4AQL              | 167.9   | Georgia Tech  | GEORGIA |         | o 167.9 (CA)ez              | 145.45000  |                                             |
| Modules   Mame Callsign  Commert Repeater Notes  Select All                                                                                                    | 43 | 145.45000           |                    | MINUS               | W480C              |         | Decatur       | GEORGIA |         | 0                           | 442.20000  |                                             |
| Modules    Name Callsign   Comment Repeater Notes  Select All                                                                                                    | -  | _                   | _                  | _                   |                    |         |               | -       | _       |                             |            |                                             |
|                                                                                                    |    | Modules             |                    |                     | -                  | Name    | Callsign      | Comment | Repeate | n Notes 🔻                   | Select All |                                             |

• The list appears in the window of the programmer

#### Customizing the list for the radio file:

Several selections appear at the bottom of the window that contains the list. These options control how the programmer will handle the data from the list in creating the radio programming file. These fields and their options are described below.

• <u>Selected Bands</u>: Lists the bands of the frequencies in the list. All the bands are selected by default. Uncheck those that you don't want as part of the file for the radio.

If you are programming a 2 Meter radio with a file that contains 6 Meter repeaters, you can choose to eliminate those frequencies in this step to better understand what will be contained in your resulting file. If you skip this step, the programmer will omit these frequencies in the resulting radio file since the radio does not operate on these frequencies.

If you do not eliminate the bands that cannot be used by your radio, the resulting radio file will contain blanks for each frequency the programmer

removes during file creation. Although the radio does not care, you may not want all those blanks in your radio file.

If the TravelPlus\* list contains too many frequencies for the radio, using the Selected Bands option would remove unused frequencies thus lowering the number in the file and making it possible to create a radio file with all those frequencies that you want. (i.e., Your TravelPlus\* file has 512 frequencies in the selected area. Your radio has 450 channels. You Select Bands and eliminate 6M, 10M and 220 Mhz Bands. The resulting list now has 432 frequencies... few enough that they all will fit into the radio file.)

| Ī  | Dutput     | Input     | Offset | Caltign  | CIESS DES | Chr           | 5140      | People.  | Repeater Noter    | 442,82508 |                         |   |
|----|------------|-----------|--------|----------|-----------|---------------|-----------|----------|-------------------|-----------|-------------------------|---|
|    | 442 82500  | r supervy | Fig    | NT 47 M  | 142.5     | Hanandle      | 020324    |          | a.187.5           | 145,2000  |                         |   |
| 5  | 145 29000  |           | Minud  | AV4DM    | 99.5      | Atlanta       | GEOREMA   |          | 89.5 (EA)         | 1(5.25000 |                         |   |
| 1  | 145 25000  |           | Ment   | WW00C    | 148.2     | Alignia .     | 0505544   |          | n146.2e           | 145,41000 |                         |   |
| 2  | 145 41000  |           | Most   | WYENE    | 108.0     | Atlanta       | GEGREIA   |          | c100.0e           | 146.62580 |                         |   |
|    | 149 62500  |           | Ment   | W#21     | 108.0     | Allowing .    | 0509544   |          | e 100 fe          | 10554000  |                         |   |
| 6  | 145 54000  |           | Most   | W\$4007  |           | Atlanta       | GEOREM.   |          | ci il             | 146.52580 |                         |   |
| 2  | 146 65500  |           | Minut  | NAMED    | 152.4     | Achesa        | GEOREMA   |          | o 151.4 wRR       | 166,72000 |                         |   |
|    | 14573000   |           | Ment   | ED4NC    |           | Alignia .     | 05085M    |          | d                 | 146.53000 |                         |   |
| 1  | 146 82900  |           | Minut  | WHERE    | 146.2     | Atlanta       | ALGE DOD  |          | o 1462 (EA)a      | 146.37080 |                         |   |
| D  | 145 \$7000 |           | Menut  | KACLI    |           | Atlanta       | 0509544   |          | d                 | 147 00000 |                         |   |
| 1  | 147 80000  |           | Minut  | VOLMING  |           | Atlanta       | AGR03D    |          | dEA0              | 147.03080 |                         |   |
| 12 | 147 82000  |           | Plas   | WINLIG   |           | Adusta        | GEOREM    |          | 0                 | 107.29580 |                         |   |
| 2  | 147 28500  |           | Plut   | 10422    |           | Aldonia .     | 05098M    |          | coF8              | 147.34580 |                         |   |
| 4  | 147 34500  |           | Plat   | NAMED    | 151.4     | Atlanta       | ALGEBOOD  |          | o 151 A (EA0R0):  | 147.10580 |                         |   |
| 15 | 147:10500  |           | Plus   | WRARTH   | 107.2     | Alderta CARES | 0609644   |          | e1072             | 42125000  |                         |   |
| 6  | 421 25000  | 434,0808  | Split  | WHETE    |           | Atlanta       | GEGREIA   |          | 0                 | 440 50080 |                         |   |
| 7  | 440 60000  |           | Phei   | WIDOC    |           | Atlata        | GEOREAN   |          | 1                 | 442-02580 |                         |   |
| Ð  | 442 12500  |           | Plut   | WHOM:    | 327.8     | Alignia .     | 05098M    |          | o127.8            | 44212500  | Options to customize    |   |
| 8  | 44212500   |           | Plat   | WHET     | 108.0     | Adasta        | GEORGIA   |          | a-100.5ea         | 442:22580 | options to oustoning    |   |
| 0  | 442 22500  |           | Plus   | W95E54   | 108.0     | Alleria .     | 0608544   |          |                   | 442.47580 |                         |   |
| 1  | 442.47500  |           | Plat   | NAMORI   | 72.3      | Atlanta       | AG0703D   |          | o 72.3            | 442.52580 | details for radio file  |   |
| 2  | 442 \$2500 |           | Phei   | NO/DM    | 112.9     | Atlanta       | GEOREAN   |          | e110.9            | 442-67580 |                         |   |
| 22 | 442 \$7500 |           | Plut   | FE4NE    | 108.0     | Alleria       | 05098M    |          | e 100.0el         | 442,80080 |                         |   |
| 14 | 442 80000  |           | Plas   | NAMEP    |           | Adapta        | GEOREM    |          | 20                | 442:07580 | located on this screen. |   |
| 5  | 442 87500  |           | Plus   | K49R     | 108.0     | Alignia .     | 0609644   |          | e 100.0eF8        | 442,97510 | lood off the off off    |   |
| 36 | 442 57500  |           | Plat   | WARNE.   |           | Atlanta       | GCGREMA   |          | OREAD             | 443.02580 |                         |   |
| 27 | 443 82500  |           | Plas   | WICH.    | \$27.3    | Atlata        | GEOREAN   |          | e127.3            | 44231280  | /                       |   |
| 29 | 443 31200  |           | Plur   | V/440L   |           | Alleria       | 05075M    |          | 1                 | 443.50080 | //                      |   |
| 18 | 442 60000  |           | Plat   | KASW2Y   | 346.7     | Atlasta       | GEOREM    |          | o1467.4FB         | 442-65080 |                         |   |
| 10 | 443 65000  |           | Plus   | MACMS.   | \$23.7    | Alignia .     | 0608644   |          | e123.7            | 443-80000 |                         |   |
| н  | 443 80000  |           | Plat   | NAMEP    | 151.4     | Atlanta       | AG01020   |          | o 151.4 (DA)eP/D  | 444.05080 |                         |   |
| 2  | 444.85300  |           | Plus   | NINEQ    | 952.4     | Atlanta       | 0609566   |          | o 151.4e          | 46415080  | / /                     |   |
| 12 | 444 15000  |           | Plan   | SWARWS   | 108.0     | Alforia       | A677030   |          | e 100.0e          | 444.45000 |                         |   |
| 14 | 444.45300  |           | Plat   | WHERE    | 946.2     | Atlasta       | Marpap    |          | o1463e            | 444.50080 |                         |   |
| 8  | 444 50000  |           | Plun   | K045P1   | 118.9     | Alignia .     | 0508844   |          | e110.8            | 444,77530 |                         |   |
| 8  | 444.77500  |           | Plat   | NAMED    | 151.4     | Adanta        | GEGREIA   |          | o 151.4 s(CA)ePID | 444-02580 |                         |   |
| 8  | 444.82500  |           | Plui   | WIDOC    | 145.2     | Atlanta       | 0609566   |          | e1462(00)         | 41432580  | /                       |   |
| 20 | 444 52500  |           | Plut   | VOLMING  |           | Atlanta       | AISP030   |          | -                 | 444.57580 |                         |   |
| 28 | 444.\$7500 |           | Plat   | WARNZ .  |           | Adasta        | GE095M    |          | 000000            | 10.2000   |                         |   |
| ŧ٥ | 142 95000  |           | Plun   | R64P10   | 108.0     | College Park. | 0504544   | -        | 108.0 RB V/X      | 1282.0000 |                         |   |
| £1 | 1292 80000 | 1272.0800 | Split  | 12401    |           | Atlanta       | M34D3D    |          | 0                 | 1431540   |                         |   |
| 2  | 14515300   |           | Messi  | W165.01, | 967.9     | Seogia Tech   | 00094545  |          | e 167.9(CAGe2     | 100000    |                         |   |
| Ø. | 16.600     | _         | Most   | WEDD     |           | Decaha        | AGE012D   |          | ° /               | 442.20080 |                         | _ |
| -  |            |           |        |          |           |               |           |          |                   |           |                         | _ |
|    | Modules    |           |        | -        | Name G    | shigh         | · Connent | Repeater | Notes +           | Select.44 |                         |   |
|    |            |           |        |          |           |               |           |          |                   |           |                         |   |

• <u>Name</u>: The TravelPlus\* list contains information that does not "match" directly to a column in the radio programmer. One of the columns in the programmer accept data from these columns is the Name field.

Name in the programmer is the field that sets the alpha display on the radio. Generally, this display is limited to 5-8 characters depending on the radio (other than the VX-8 that allows 16 characters).

By default, the programmer associates Callsign from the TravelPlus\* list to Name in the programmer.

You can change that association by selecting another column from those listed.

• <u>Comment</u>: The TravelPlus\* list contains information that does not "match" directly to a column in the radio programmer.One of the columns in the programmer accept data from these columns is the Comment field.

Comment in the programmer is a field of information that helps you while you work with the programmer. This information does not transfer to the radio.

By default, the programmer associates City from the TravelPlus\* list to Comment in the programmer.

You can change that association by selecting another column from those listed.

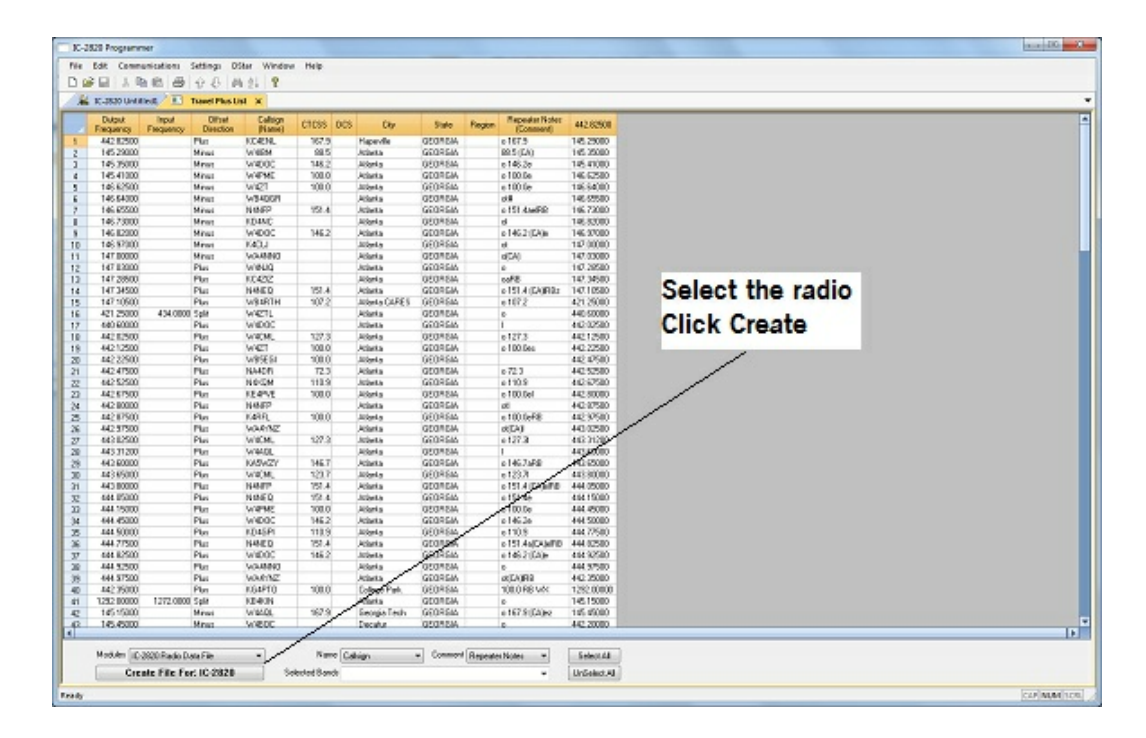

• <u>Module</u>: Select the radio for which you want to create a file.

The resulting file appears in its own tab.

| V.e      | Edit Can             | maniculines  | Setting:            | Dilter 1  | Window H      | cin.        |                                                                                                    |                   |            |        |                |      |           |                    |         |                 |                   |                   |      | (and and        |
|----------|----------------------|--------------|---------------------|-----------|---------------|-------------|----------------------------------------------------------------------------------------------------|-------------------|------------|--------|----------------|------|-----------|--------------------|---------|-----------------|-------------------|-------------------|------|-----------------|
| 1.6      | 20 1                 | DB A         | 44                  | 46 41     | 9             |             |                                                                                                    |                   |            |        |                |      |           |                    |         |                 |                   |                   |      |                 |
| i.       | K-3830 UA            | then I       | Davel PA            | NUN S     | 10-2828 U     | without * b | 1                                                                                                    |                   |            |        |                |      |           |                    |         |                 |                   |                   |      |                 |
|          | Receive<br>Frequency | Transmit     | Offset<br>Frequency | Offset    | Operating     | Name        | Tone Nade                                                                                                    | CTCSS             | Rx         | DCS    | DCS<br>Polerty | Stp  | Step      | Digital<br>Sourich | Digital | Tour<br>Callean | Rpt-1<br>Califien | Rot-2<br>Califien | 0erk | Bank<br>Channel |
|          | 442,00500            | 447,02580    | 5.00 PB 0           | +DUP      | - CM -        | 0.040%      | Tane                                                                                                    | Feel 157, 9142 Fe | 100.510    | 000    | Both N 6       | 104  | - Stote - | lor w              |         | 000000          | -                 |                   |      | 0               |
|          | 245, 29000           | 244,65000    | 500 649             | CLP       | 294           | WHEN        | Time                                                                                                    | 88.5 Hz           | SL 110     | 023    | Birth N        | o¥   | Sing      | of to              | 0       |                 |                   |                   |      | 8               |
|          | 345.39000            | 344,75000    | 500 8112            | -DLP      | PM            | WADOC       | Tone                                                                                                    | 146.2Htr          | 00.5 Hz    |        | Soth N         | 0#   | Skrip     | 04                 |         |                 |                   |                   |      |                 |
|          | 345.42000            | 344.83000    | 6.00 kH-0           | -CLP      | 164           | W495        | Tione                                                                                                    | \$20.0142         | 188.5 HJ   | 023    | BOD N          | 04   | 5440      | of )               | 0       |                 |                   |                   |      | 4               |
|          | 146.62500            | 346.02500    | 580 kHz             | OUP       | 294           | WIET        | Tone                                                                                                    | 100.0Hz           | 88.5 Hz    |        | Soth N         | 0#   | Skrie     | 0#                 |         |                 |                   |                   |      |                 |
| 5        | \$46,64000           | 345.04000 4  | 580 891             | -DLP      | FM            | W940GR      | None                                                                                                    | 100, S Hz         | 00.510     |        | Doth N         | 04   | Skitz     | lot b              |         |                 |                   |                   |      | 0               |
|          | 246.45500            | 246.03300    | 400 kHz             | CLP       | 294           | 11-927      | Tote                                                                                                    | 151.400           | 38.5142    | 023    | 25x11x14       | 08   | Site      | 08                 | 0       |                 |                   |                   |      |                 |
| r -      | 346,73000            | 345, 13000   | 580 8712            | -DUP      | <b>PM</b>     | IC-HC       | None                                                                                                    | 00.5 Hz           | 00.5Hz     |        | Doth N         | 04   | Skrie     | 04                 |         |                 |                   |                   |      |                 |
|          | 246.83000            | 246, 23000 4 | 400 kHQ             | -01.9     | PM .          | W4DOC       | Tone                                                                                                    | 146.2142          | 88.510     | 023    | 8957174        | off  | 5 640     | of a               | 0       |                 |                   |                   |      | 0               |
|          | 345-97000            | 145, 37000 ( | ADO HHIP            | OLP       | PM            | K401.1      | Some                                                                                                    | 55.5 Hz           | 55.5 Hz    |        | Soft N         | 0#   | Sate      | 0#                 |         |                 |                   |                   |      |                 |
| 8        | 347.08080            | 346, 40000   | 580 890             | -01.9     | FM            | WHEND       | none                                                                                                    | 00.5Hz            | 00.5Hz     |        | Doth N         | 04   | Ster      | 04                 |         |                 |                   |                   |      |                 |
| 1        | 247.03080            | 247.63000    | 500 kHz             | +0.P      | PM            | W4000       | None                                                                                                    | 88.5 Hz           | 88.5 Hz    |        | BathN          | o¥   | SAR       | 0₩ I               |         |                 |                   |                   |      |                 |
| 2        | 347,28530            | 347,08530    | 580 8712            | +DUP      | /M            | KC4717      | None                                                                                                    | 00.5 Hz           | 00.5Hz     |        | Soth N         | 04   | Skrig     | 04 5               |         |                 |                   |                   |      |                 |
| 1        | 247, 24500           | 247,94500    | 600 kHU             | +0.1P     | PM .          | 0460        | Tane                                                                                                    | 151.4142          | 88.510     | 023    | 84011          | off  | 5 640     | off 1              | 0       |                 |                   |                   |      |                 |
| 4        | 147,18530            | 147, 20500 / | AllO SHIP           | 4DIP      | PM            | WR4DTH      | Troop                                                                                                    | 107.214           | ALCH-      |        | Soft N         | 0#   | Same      | 04                 |         |                 |                   |                   |      |                 |
| 5        | 421,25000            | 434.00000    | 12.75 MHz           | +DUP      | FM            | WYTL        | None                                                                                                    | 00.5Hz            | 09.514     |        | Doth N         | 04   | Silver    | Off 1              |         |                 |                   |                   |      |                 |
|          | 140,40000            | 445,A0000    | 5.00 2002           | +0.P      | PM            | WEDOC       | Sect                                                                                                    | 85.5 Hz           | 25.5142    |        | Path N         | off  | Site      | o¥ i               |         |                 |                   |                   |      | -               |
| 7        | 442.02520            | 447.02520    | Solater             | 470.02    | <b>FM</b>     | WIRTH.      | Tone                                                                                                    | 122.3/61          | A5.5141    |        | Som N          | 0#   | Same      | 04                 |         |                 |                   |                   |      |                 |
|          | 447.17570            | 447 17500    | 5.0116-0            | 473.00    | -             | AUGTT.      | Toole                                                                                                    | 100.044           | 28.510     | 0.71   | 10,000 10      | 0.00 | 5 4941    | 0.00               | 2       |                 |                   |                   |      |                 |
|          | 443 33830            | 447 37400    | E All Black         | 470.00    | 194           | UNIVERSITY. | Tone                                                                                                    | 100.000           | A.S. C.14+ |        | Salts 14       | 0.00 | S belo    | Call               |         |                 |                   |                   |      |                 |
| 21       | 442 47526            | 447 47526    | C de later          | 1000      | 04            | 100.00      | Tone                                                                                                    | 00 5 444          | 00 5441    |        | Com N          | 0.00 | S Jam     | Los C              |         |                 |                   |                   |      |                 |
|          | 442 87820            | 447 87800    | E OR BRUE           | 100       |               | 1.000       | Torre .                                                                                                    | 110.0154          | 22.275     | A91    | Walter M       | 24   | 2144      | -                  |         |                 |                   |                   |      |                 |
|          | 445.47856            | 447 6 7870   | E All Mark          | 100       | 214           | 1000        | Tone                                                                                                    | 100.0148          | ALL CAR    |        | Control 14     | 0.00 | S Links   | Car C              |         |                 |                   |                   |      |                 |
|          | 442 100000           | 440,000,000  | A OR DRAW           | +10.07    |               | 2.44        | 1010                                                                                                    | THE R L C         | 20.310     |        | 00001111       | 0.00 | 200       | - Cont             |         |                 |                   |                   |      | - Č             |
|          | 442.828.00           | 447.82000    | E ALL DRAW          | 10.0      |               | COMP.       | The second second second second second second second second second second second second second second second se                                                                                                    | AND RIVER         | 10. 1 PM   |        | Statute M      | 0.00 | S LPW     | 14                 |         |                 |                   |                   |      |                 |
|          | 440.07500            | 447.07500    | S OIL HERE          | +0.02     |               | America .   | 10.6                                                                                                    | DO DOT            | 00.576     |        | Com II         | 0.00 | 5 tre     | 10 C               |         |                 |                   |                   |      |                 |
|          | 442,07200            | 440.00000    | A CRIME             | 1000      | -             | 10.000      | - Contraction of the contraction of the contraction | 122 214           | 22.275     |        | 10001111       | -    | 2000      | - Cali - C         |         |                 |                   |                   |      |                 |
| 2        | 440.002.000          | 110.002500   | Souther .           | 100       |               | WHURL       | Tore                                                                                                    | 121-0145          | 00.5792    |        | CONTRACT OF    | 1.00 | Stre      | 1.44               |         |                 |                   |                   |      |                 |
| <u> </u> | 440.00000            | +40.00000    | 206 Mag             | +002      | 114           | KASVILIT    | 1 Dre                                                                                                    | 00.570            | 00.510     |        | DOPEN PI       | UT   | 206       | 0 T                |         |                 |                   |                   |      | •               |
|          | 440.49000            | +46.63000    | 5.00 PB-2           | +OUP      | 199           | W4CML       | Time                                                                                                    | 38L1 H2           | 30.510     |        | 1047174        | O.   | 5.0-9     | 08                 |         |                 |                   |                   |      | 9               |
| 2-1      | 443.88000            | 448.880000   | SOLPHY              | 40UP      | 100           | 1467        | Tone                                                                                                    | 151,4997          | 00.51%     |        | DOPT IN        | 07   | Strip     | 0                  |         |                 |                   |                   |      | 0               |
|          | 444.05000            | 449.05000    | 5.05 PB/2           | +OUP      | FM            | paren       | Tione                                                                                                    | 151.4047          | 29.5 HD    |        | 0071 N         | Off. | 500       | 08                 | 0       |                 |                   |                   |      | 0               |
|          | 444,19000            | 449, 19000   | 5.00 PPg            | +0.P      | 199           | wane        | Tone                                                                                                    | 100-Dive          | 33.5142    |        | Dorth 15       | 0#   | Same      | 09                 |         |                 |                   |                   |      | 0               |
| 2        | 444,45000            | 449.45000    | 5.00 MPT            | +OUP      | /M            | W4DOC       | Tone                                                                                                    | 146.2741          | 00.510     |        | 00/01 14       | 04   | 5870      | 01                 |         |                 |                   |                   |      | 0               |
|          | 444, 50000           | 449, 50000   | 5.00 PBQ            | +0.P      | PM            | KDHOP1      | Time                                                                                                    | 130.914           | 88L51Q     | 023    | 8601111        | 08   | 500       | 08                 | 0       |                 |                   |                   |      |                 |
| •        | 444,77500            | 449,77500    | 5.00 PPz            | +0.P      | 194           | 1460        | Tone                                                                                                    | 151,4192          | 00.5112    |        | Dorth N        | 04   | Strip     | 104                |         |                 |                   |                   |      | 0               |
| ni -     | 444.92500            | +49.92500    | NOT PART            | +OUP      | PM            | WHEDC       | Tane                                                                                                    | 146.2142          | 201.5142   | Cuta . | 20075 N        | 08   | 500       | 08                 |         |                 |                   |                   |      | 0               |
| ۴.       | 444,92500            | 449,92500    | SOLIMA              | +DUP      | 24            | W24460      | None                                                                                                    | 100.5 Hz          | 155.5 Hz   |        | Sette N        | 0#   | 5442      | 0.4                | 2       |                 |                   |                   |      | 2               |
| σ        | 444,97530            | 449.97530    | 5.00 MH2            | +DUP      | PM .          | W#492       | None                                                                                                    | 00.5Hz            | 00.510     |        | Dorth H        | 04   | 58/8      | 04 3               |         |                 |                   |                   |      | 0               |
| 8        | 442, 310000          | 447.33000    | 5.00 PHQ            | +OUP      | PM            | KD-PTU      | Tone                                                                                                    | \$00.0HF          | 38L5 H2    |        | 860hN          | OF   | 3.040     | 04                 |         |                 |                   |                   |      | 1               |
| 9        | 345, 15000           | 344,55000    | 580 kHz             | OUP       | 199           | WHAN.       | Tone                                                                                                    | 157.5141          | 08.5Hz     |        | Doth N         | 04   | Strip     | 04                 |         |                 |                   |                   |      | 0               |
| 6        | 345.49000            | 344,95000    | 600 kHz             | -OLP      | FM            | W480C       | None                                                                                                    | 398, S HJ         | 189L S HJ  | 023    | 10001 N        | 04   | 5640      | 01 )               | 0       |                 |                   |                   |      | 0               |
| 1        | 442,20000            | 447, 20000   | 5.00 PPH            | +OUP      | 1994          | 153478      | None                                                                                                    | 88.5 Hz           | 58.5Hz     |        | Selfe N        | 0#   | Skrie     | 0#                 |         |                 |                   |                   |      | 0               |
| 2        | 444,25000            | 449.25000    | 5.00 MHz            | +OUP      | (FM           | W480C       | None                                                                                                    | 00.5Hz            | 00.5112    | 023    | Dorth N        | 04   | State     | 04                 | 0       |                 |                   |                   |      | 0               |
| 1        | 442.17500            | 447.17500    | 5.057942            | +0.P      | PM            | KHUID       | none                                                                                                    | 385. S Hz         | 88.5 Hz    | 023    | Soft-N         | 0¥   | 5449      | 08                 | 9       |                 |                   |                   |      |                 |
| 4        | 443,97530            | 448.97500    | 5.00 MHz            | +DUP      | 194           | 12440       | None                                                                                                    | 88.5 Hz           | 68.5 Hz    |        | Soth N         | 0#   | Skhie     | 0#                 |         |                 |                   |                   |      | 0               |
| 6        | 345.17000            | 344,57000    | 600 kHz             | -OLP      | (FM           | WHICH       | fane                                                                                                    | 146.3142          | 189, 5 Hz  | 023    | N rhoit        | 04   | 5640      | 0# )               | ò       |                 |                   |                   |      | 0               |
| 8        | 245, 33000           | 344.73000.0  | 500 kt/sr.          | QUP.      | 199           | XX400Z      | None                                                                                                    | 55.5 Hz           | 53.5 Hz    | 023    | Doth N         | Off  | Strip     | 0#                 | 0,      |                 |                   |                   |      |                 |
|          | In the Master        | ores / Lanks | _ 10FÜ A _          | VF0.8 _ 1 | Call _ EPS Me | mores       |                                                                                                    |                   |            |        |                |      |           |                    | 4       |                 |                   |                   |      |                 |

The file is ready to be sent to the radio.

\*TravelPlus is a product of the American Amateur Radio League. Any images from TravelPlus included in this help are copyrighted to DHF Systems, LLC.

#### **1.3 Using the TravelPlus\* List with existing programmer file**

You may not want to use all the information from the TravelPlus\* list in a separate file for your radio. You may already have a file to which you want to add only some of the information from the List.

Using the list from TravelPlus\* along with a Version 4 RT Systems radio programmer, you can copy and paste selected channels from the list to a file for your radio.

- Begin by creating your list in TravelPlus\* as detailed in <u>Creating a List in</u> <u>TravelPlus\*</u> in this help.
- Open the programmer.
- Open the file into which the frequencies are to be inserted.

• Access the TravelPlus\* list through the link in the file menu. Both the list and the file are now open in the programmer. Working in reduced screen mode is helpful with this process to let you see both files at one time.

| Product         Notice         Notice                                                                                                    | Ī   | Output                 | Input Offset      | Calsign | CICSS | DCS City      | State     | Region  | Repeater Notes   | 442.82500  |                                             |
|----------------------------------------------------------------------------------------------------|-----|------------------------|-------------------|---------|-------|---------------|-----------|---------|------------------|------------|---------------------------------------------|
| Notice         the         Notice         the         Notice         the <t< td=""><td>4</td><td>Frequency<br/>442 02600</td><td>Frequency Uneveon</td><td>(Name)</td><td>107.0</td><td>Unerile</td><td>CEODCIA</td><td></td><td>(Lomment)</td><td>145 20000</td><td></td></t<>                                                                                                    | 4   | Frequency<br>442 02600 | Frequency Uneveon | (Name)  | 107.0 | Unerile       | CEODCIA   |         | (Lomment)        | 145 20000  |                                             |
| 1         1         1         1         1         1         1         1         1         1         1         1         1         1         1         1         1         1         1         1         1         1         1         1         1         1         1         1         1         1         1         1         1         1         1         1         1         1         1         1         1         1         1         1         1         1         1         1         1         1         1         1         1         1         1         1         1         1         1         1         1         1         1         1         1         1         1         1         1         1         1         1         1         1         1         1         1         1         1         1         1         1         1         1         1         1         1         1         1         1         1         1         1         1         1         1         1         1         1         1         1         1         1         1         1         1         1                                                                                                            | 2   | 145 29000              | Minus             | w/diRM  | 99.5  | Atlanta       | GEORGIA   |         | 98.5 (C4)        | 145 35000  |                                             |
| 1         1         1         1         1         1         1         1         1         1         1         1         1         1         1         1         1         1         1         1         1         1         1         1         1         1         1         1         1         1         1         1         1         1         1         1         1         1         1         1         1         1         1         1         1         1         1         1         1         1         1         1         1         1         1         1         1         1         1         1         1         1         1         1         1         1         1         1         1         1         1         1         1         1         1         1         1         1         1         1         1         1         1         1         1         1         1         1         1         1         1         1         1         1         1         1         1         1         1         1         1         1         1         1         1         1         1                                                                                                            | 2   | 145 35000              | Minut             | W4DOC   | 146.2 | óllanta       | GEORGIA   |         | o 146 2e         | 145.41000  |                                             |
| Notice         Num         Variability         Num         Variability         Num         Num                                                                                                    | 4   | 145 41000              | Minus             | W4PMF   | 100.0 | Allanta       | GEORGIA   |         | o 100 0e         | 146.62500  |                                             |
| Image:         Name         Name         Name         Name         Name         Comment         Name         Comment </td <td>5</td> <td>145.62500</td> <td>Minus</td> <td>W/47T</td> <td>100.0</td> <td>Situate</td> <td>GEORGIA</td> <td></td> <td>o 100.0e</td> <td>145.64000</td> <td></td>                                                                                                    | 5   | 145.62500              | Minus             | W/47T   | 100.0 | Situate       | GEORGIA   |         | o 100.0e         | 145.64000  |                                             |
| 1         1         Nome         Name         Name<                                                                                                    | 6   | 145 64000              | Minus             | W840GB  | 100.0 | Atlanta       | GEORGIA   |         | ot#              | 146.65500  |                                             |
| Notice         Name         Name         <                                                                                                    | 7   | 146 65500              | Minus             | N4NEP   | 151.4 | Atlanta       | GEORGIA   |         | o 151 4aelBB     | 146 73000  |                                             |
| Notice         Name         VMOC         1452         Altered         CEDIGA         142         CAL         Altered         CEDIGA         142         CAL         Altered         CEDIGA         142         CAL         Altered         CEDIGA         142         CAL         147         CAL         147         CAL         147         CAL         147         CAL         147         CAL         147         CAL         147         CAL         147         CAL         147         CAL         CAL                                                                                                    | 8   | 146,73000              | Minus             | KD4NC   |       | Allanta       | GEORGIA   |         | ol               | 146.82000  |                                             |
| Image         Name         Kitzlic         Alteria         OCD/004         at         at         Attract         OCD/004         at         at         Attract         OCD/004         Attract         OCD/004         Attract         OCD/004         Attract         OCD/004         Attract         OCD/004         Attract         OCD/004         Attract         OCD/004         Attract         OCD/004         Attract         OCD/004         Attract         OCD/004         Attract         OCD/004         Attract         OCD/004         Attract         OCD/004         Attract         OCD/004         Attract         Attract         OCD/004         Attract         Attract         OCD/004         Attract         Attract         OCD/004         Attract         Attract <t< td=""><td>9</td><td>146.82000</td><td>Minus</td><td>W4DOC</td><td>146.2</td><td>Atlanta</td><td>GEORGIA</td><td>-</td><td>146.2 (CA)e</td><td>146.97000</td><td></td></t<>                                                                                                    | 9   | 146.82000              | Minus             | W4DOC   | 146.2 | Atlanta       | GEORGIA   | -       | 146.2 (CA)e      | 146.97000  |                                             |
| 1         1         1         1         1         1         1         1         1         1         1         1         1         1         1         1         1         1         1         1         1         1         1         1         1         1         1         1         1         1         1         1         1         1         1         1         1         1         1         1         1         1         1         1         1         1         1         1         1         1         1         1         1         1         1         1         1         1         1         1         1         1         1         1         1         1         1         1         1         1         1         1         1         1         1         1         1         1         1         1         1         1         1         1         1         1         1         1         1         1         1         1         1         1         1         1         1         1         1         1         1         1         1         1         1         1         1                                                                                                            | 0   | 146.97000              | Minus             | K4CLJ   |       | Atlanta       | GEORGIA   |         | ot               | 147.00000  |                                             |
| 12       147 20000       Pura       WeWD       Alleria       6E0R0A       o       177 2500         14       147 24500       Pura       K4402       191.4       Alleria       6E0R0A       o       117 17500         16       147 12500       Pura       K4402       191.4       Alleria       6E0R0A       o       117 17500         16       421 2000       Alleria       6E0R0A       o       416.0000       Alleria       6E0R0A       o       446.0000         17<460.0000                                                                                                    | 11  | 147.00000              | Minus             | WA4NN0  |       | Atlanta       | GEORGIA   |         | o(CA)            | 147.03000  |                                             |
| 33         12 22500         Pure         KCC22         Alleria         GEORGIA         weiß         14 273800         Notice the two tabs. The radio file and the<br>Tavel Plus List are clearly identified.           15         14 1073800         Pure         W481H         1072         41123800         1715000         Notice the two tabs. The radio file and the<br>Tavel Plus List are clearly identified.           16         4212000         Pure         W400C         Alleria         GEORGIA         = 0172         4123800         Notice the two tabs. The radio file and the<br>Tavel Plus List are clearly identified.           17         440.0000         Pure         W400C         Alleria         GEORGIA         = 440.0000           18         442.0200         Pure         W401         Alleria         GEORGIA         = 440.0000           18         442.0200         Pure         W402         Alleria         GEORGIA         = 442.0200           18         442.0200         Pure         W402         Alleria         GEORGIA         = 100.0e         442.2500           12         442.0200         Pure         W404         Alleria         GEORGIA         = 100.0e         442.0500           12         442.0200         Pure         W404         Alleria         GEORGIA                                                                                                    | 12  | 147.03000              | Plus              | W4NJQ   |       | Atlanta       | GEORGIA   |         | 0                | 147.20500  |                                             |
| Image: Part of the second second se                                                                                                    | 3   | 147.28500              | Plus              | KC4212  |       | Atlanta       | GEORGIA   |         | oaRB             | 147.34500  | Notice the two tabs. The radio file and the |
| 15         17         17000         Pure         WW47H         1072         44123000           16         421.2000         Pure         WV47L         Alfarta         GEORGIA         > 1072         44123000           17         446.0000         Pure         WV47L         Alfarta         GEORGIA         > 440.0000           18         442.0200         Pure         W400C         Alfarta         GEORGIA         > 440.0000           19         442.12500         Pure         W47L         1000         Alfarta         GEORGIA         > 442.2500           14         442.0200         Pure         W47L         1000         Alfarta         GEORGIA         = 412.2500           16         442.2700         Pure         W495GI         1000         Alfarta         GEORGIA         = 713         442.1500           16         442.2700         Pure         H404P         103         Alfarta         GEORGIA         = 10.04         442.0700           16         442.0700         Pure         H404P         1000         Alfarta         GEORGIA         = 127.3         443.0700           16         442.0700         Pure         H4040         CEORGIA         = 127.3         443.0                                                                                                    | 4   | 147.34500              | Plus              | N4NEQ   | 151.4 | Atlanta       | GEORGIA   |         | o 151.4 (CA)IRBz | 147.10500  |                                             |
| 6       43.000       \$9k       W-K2TL       Alleria       6EORGIA       p       440.0000         7       440.0000       Pus       V-K0DC       Alleria       GEORGIA       1       442.0250         7       440.0000       Pus       V-K0L       127.3       Alleria       GEORGIA       1       442.0250         7       442.0250       Pus       V-K2TL       100.0       Alleria       GEORGIA       100.5e       442.2500         7       442.07500       Pus       V-K2TL       100.0       Alleria       GEORGIA       100.5e       442.2500         7       442.07500       Pus       NAADR       72.3       Alleria       GEORGIA       100.5e       442.2500         72       442.47500       Pus       NAADR       CEORGIA       100.6d       42.2500         72       442.6500       Pus       Kaferg       100.0       Alleria       GEORGIA       e10.0d       42.0500         8       443.0700       Pus       Kaferg       100.0       Alleria       GEORGIA       e10.0d       42.0500         8       443.0700       Pus       Kaferg       100.0       Alleria       GEORGIA       e10.2d       43.0200                                                                                                    | 15  | 147.10500              | Plus              | W84RTH  | 107.2 | Atlanta CARES | GEORGIA   |         | o 107.2          | 421.25000  | Travel Plus List are clearly identified.    |
| 7       4480000       Pus       W400C       Alleria       6E0R6IA       I       442.0500         8       442.0500       Pus       W401C       1273       Alleria       GE0R6IA       I       442.1500         9       442.1500       Pus       W402T       100.0       Alleria       GE0R6IA       I       442.2500         0       442.2500       Pus       W405C       D       Alleria       GEOR6IA       I       442.47500         0       442.2500       Pus       M400F       72.3       Alleria       GEOR6IA       I       442.47500         0       442.6700       Pus       M400F       72.3       Alleria       GEOR6IA       610.3       442.47500         2       442.5500       Pus       M400F       100.0       Alleria       GEOR6IA       610.0       442.67500         2       442.5500       Pus       M400F       100.0       Alleria       GEOR6IA       100.4       442.67500         2       442.5500       Pus       M400L       Alleria       GEOR6IA       12.3       443.57500         2       440.5500       Pus       V400L       2.33       Alleria       GEOR6IA       113.4       Alle                                                                                                    | 16  | 421.25000              | 434.0000 Splk     | W4ZTL   |       | Atlanta       | GEORGIA   |         | 0                | 440.60000  |                                             |
| 8 442 12500 Pus W42T 1000 Alfanta GCORGA e 1073 e 422 12500<br>9 442 12500 Pus W42T 1000 Alfanta GCORGA e 100 e 442 2500<br>1 442 4750 Pus W45EG 1000 Alfanta GCORGA e 10 e 442 2500<br>2 442 52500 Pus K14FVT 1000 Alfanta GCORGA e 10 e 442 5500<br>3 442 6750 Pus K14FVT 1000 Alfanta GCORGA e 10 e 442 5500<br>3 442 6750 Pus K14FVT 1000 Alfanta GCORGA e 10 e 442 5500<br>5 442 5750 Pus K14FVT 1000 Alfanta GCORGA e 10 e 442 5500<br>5 442 5750 Pus K14FVT 1000 Alfanta GCORGA e 10 e 442 5500<br>5 442 5750 Pus K14FVT 1000 Alfanta GCORGA e 10 e 442 5500<br>5 442 5750 Pus K14FVT 1000 Alfanta GCORGA e 10 0 eFB 442 5750<br>5 442 5750 Pus W40H 1223 Alfanta GCORGA e 10 0 eFB 442 5750<br>5 442 5750 Pus W40H 1223 Alfanta GCORGA e 12 443 3200<br>1 43 5200 Pus W40H 1223 Alfanta GCORGA e 12 443 3200<br>1 44 5600 Pus W40H 123 Alfanta GCORGA e 12 443 3200<br>1 44 5600 Pus W40H 123 Alfanta GCORGA e 12 443 3200<br>1 44 5600 Pus W40H 123 Alfanta GCORGA e 12 443 3200<br>1 44 5600 Pus W40H 101 Alfanta GCORGA e 12 7 44 415000<br>1 44 5600 Pus W40H 101 Alfanta GCORGA e 157 Alfanta GCORGA e 157 Alfanta GCORGA e 167 Alfanta CORGA e 167 Alfanta CORGA e 167 Alfanta CORGA e 167 Alfanta CORGA e 167 Alfanta CORGA e 167 Alfanta e 167 Alfanta GCORGA e 167 Alfanta e 167 Alfanta GCORGA e 167 Alfanta e 167 Alfanta e 167 Alfanta e 167 Alfanta e 167 Alfanta e 167 Alfanta e 167 Alfanta e 151 Alfanta e 151 Alfanta e 151 Alfanta e 151 Alfanta e 151 Alfanta e 150 Alfanta e 156 5 444 5500<br>1 445 5000 Pus W400C 1452 Alfanta GCORGA e 151 Alfanta e 156 5 444 5500<br>1 445 5000 Pus W400C 1452 Alfanta GCORGA e 156 5 444 5500<br>1 445 5000 Pus W400C Alfanta GCORGA e 166 7 444 5500<br>1 445 5000 Pus W400C Alfanta GCORGA e 157 Alfanta GCORGA e 156 5 444 5500<br>1 445 5000 Pus W400C Alfanta GCORGA e 156 7 444 5500<br>1 445 5000 Pus W400C Alfanta GCORGA e 156 7 444 5500<br>1 445 5000 Pus W400C Alfanta GCORGA e 156 7 444 5500<br>1 445 5000 Pus W400C Alfanta GCORGA e 156 7 444 5500<br>1 445 5000 Pus W400C Alfanta GCORGA e 156 7 444 5500<br>1 445 5000 Pus W400C Alfanta GCORGA e 156 7 444 5500<br>1 445 5000 Pus W400C Alfanta                        | 7   | 440.60000              | Plus              | W4DOC   |       | Allanta       | GEORGIA   |         | 1                | 442.02500  |                                             |
| 9         442.1500         Pus         VVSCI         100.0         Alferta         GEORGIA         = 100.0es         442.2500           00         442.2500         Pus         VVSCID         100.0         Alferta         GEORGIA         - 442.47500           10         64.02.2500         Pus         NAACR         72.3         Alferta         GEORGIA         - 442.47500           11         64.24.17500         Pus         NAACR         72.3         Alferta         GEORGIA         - 610.3         442.57500           12         442.5500         Pus         NEAMAR         GEORGIA         - 610.0         442.57500           13         442.65000         Pus         NAMR         GEORGIA         - 610.0         442.57500           15         442.65000         Pus         KAPL         100.0         Alferta         GEORGIA         - 610.0HPB         442.57500           15         443.5000         Pus         KAPL         100.0         Alferta         GEORGIA         - 100.0HPB         443.5000           12         443.5000         Pus         KAPL         Alferta         GEORGIA         - 112.7         443.5000           12         443.5000         Pus         KAPL <td>18</td> <td>442.02500</td> <td>Plus</td> <td>W4CML</td> <td>127.3</td> <td>Atlanta</td> <td>GEORGIA</td> <td></td> <td>o 127.3</td> <td>442.12500</td> <td></td>                                                                                                    | 18  | 442.02500              | Plus              | W4CML   | 127.3 | Atlanta       | GEORGIA   |         | o 127.3          | 442.12500  |                                             |
| 00 442 2500 Pus W45G 100.0 Advara 000 F0FA 23 Advara 000 F0FA 242 5500 F0FA 273 442 5500 F0FA 253 442 5500 F0FA 100 Advara 000 F0FA 242 5500 F0FA 100 Advara 000 F0FA 242 5500 F0FA 100 Advara 000 F0FA 242 5500 F0FA 242 5500 F0FA 244 5500 F0FA 244 5500 F0FA 244 5500 F0FA 244 5500 F0FA 244 5500 F0F                                                                              | 9   | 442.12500              | Plus              | W4ZT    | 100.0 | Atlanta       | GEORGIA   |         | o 100.0es        | 442.22500  |                                             |
| 11         444,47500         Pus         MARD         72.3         Addards         6E0RGIA         = 72.3         442,55500           22         442,55500         Pus         MARD         72.3         Marda         GEORGIA         = 72.3         442,55500           33         442,67500         Pus         KE4PVE         100.0         Alfarta         GEORGIA         = 100.0el         442,57500           44         442,0000         Pus         KE4PVE         100.0         Alfarta         GEORGIA         e100.0el         442,57500           45         442,67500         Pus         KARR         GEORGIA         e100.0eRB         442,57500           444,50000         Pus         VARNL         Alfarta         GEORGIA         e10.04RB         442,57500           444,50000         Pus         VARNL         12.7         Alfarta         GEORGIA         e17.3         443,0000           444,80000         Pus         VARNL         12.7         Alfarta         GEORGIA         e12.7         443,0000           444,80000         Pus         VARNL         12.7         Alfarta         GEORGIA         e15.7         444,0000           444,80000         Pus         VARNL         1                                                                                                    | 20  | 442.22500              | Plus              | W85EGI  | 100.0 | Atlanta       | GEORGIA   |         |                  | 442.47500  |                                             |
| 22         442.5500         Pure         N40/M         110.8         Alfanta         6E0/R6IA         = 110.5         442.5700           24         442.5500         Pure         KEEVE         100.0         Alfanta         GE0/R6IA         = 100.6         442.0000           24         442.6500         Pure         KEEVE         Alfanta         GE0/R6IA         = 100.64         42.2000           24         442.6500         Pure         KARFE         Otto Alfanta         GE0/R6IA         = 100.64         42.20700           56         442.97500         Pure         VAAAL         Alfanta         GE0/R6IA         = 100.64         42.20700           7         443.05200         Pure         VAAAL         Alfanta         GE0/R6IA         = 127.3         443.3200           8         443.37200         Pure         VAAAL         Alfanta         GE0/R6IA         = 127.3         443.8000           8         443.5000         Pure         VAAAL         T23         Alfanta         GE0/R6IA         = 612.7         Alfanta         GE0/R6IA         = 612.7         Alfanta         GE0/R6IA         = 612.7         Alfanta         GE0/R6IA         = 612.7         Alfanta         GE0/R6IA         = 612.7                                                                                                    | 21  | 442.47500              | Plus              | NA4DR   | 72.3  | Atlanta       | GEORGIA   |         | o 72.3           | 442.52500  |                                             |
| 33         442.07500         Pus         KE4V2         100.0         Alfanta         GEORGIA         = 100.0eI         442.07000           45         442.07500         Pus         KARP,         100.0         Alfanta         GEORGIA         = 100.0eR         442.07500           55         442.07500         Pus         KARP,         100.0         Alfanta         GEORGIA         = 100.0eR         442.07500           67         442.07500         Pus         VARANZ         Alfanta         GEORGIA         = 100.0eR         442.07500           7         440.0500         Pus         VARANZ         Alfanta         GEORGIA         = 100.0eR         442.07500           7         440.0500         Pus         VARANZ         Alfanta         GEORGIA         = 127.3         443.0200           8         443.0500         Pus         VARANZ         EEORGIA         = 127.3         443.0000           8         444.05000         Pus         VARANZ         EEORGIA         = 157.4         Alfanta         GEORGIA         = 157.4         441.0900           24         444.0000         Pus         VARDC         146.2         Alfanta         GEORGIA         = 157.4         444.0900                                                                                                    | 22  | 442.52500              | Plus              | N4XQM   | 110.9 | Allanta       | GEORGIA   |         | o 110.9          | 442.67500  |                                             |
| Na         Matrix         GEORGIA         ell         442 87500           56         442 87500         Puia         KARPE         Alfarta         GEORGIA         ell         442 87500           56         442 87500         Puia         WARANCZ         Alfarta         GEORGIA         elCA         42 87500           56         442 87500         Puia         WARANCZ         Alfarta         GEORGIA         elCA         42 87500           7< 443 05200                                                                                                    | 23  | 442.67500              | Plus              | KE4PVE  | 100.0 | Atlanta       | GEORGIA   |         | o 100.0el        | 442.80000  |                                             |
| 25         442.8700         Pua         KARPL         100         Alfanta         GEORGIA         + 22.9700           27         443.0500         Pua         VVA/NL         Alfanta         GEORGIA         + 42.97500           27         443.0500         Pua         VVA/NL         12.2         Alfanta         GEORGIA         + 42.97500           27         443.0500         Pua         VVA/NL         12.2         Alfanta         GEORGIA         + 43.0200           28         443.0000         Pua         KARPC/Y         145.7         Alfanta         GEORGIA         + 443.0500           28         443.0000         Pua         KARPC/Y         145.7         Alfanta         GEORGIA         + 144.05000           24         443.0000         Pua         NANPP         151.4         Alfanta         GEORGIA         + 151.4         444.05000           24         444.05000         Pua         VVA/NL         10.0         Alfanta         GEORGIA         + 10.0         151.4         444.9500           24         444.05000         Pua         VVA/NL         10.0         Alfanta         GEORGIA         + 11.0         444.9500           24         444.95000         Pua                                                                                                    | 24  | 442.80000              | Plus              | N4NFP   |       | Atlanta       | GEORGIA   |         | oti              | 442.87500  |                                             |
| 65         442 25700         Pus         WA/M2         Allarla         GEORGIA         el(2A)         443 02500           24         443 02500         Pus         WA/M2         Allarla         GEORGIA         el(2A)         443 02500           28         443 3200         Pus         WA/M2         Allarla         GEORGIA         1         27         3         443 02000           28         443 32000         Pus         KA/M2         Allarla         GEORGIA         1         423 0000           20         443 60000         Pus         KA/M2         1         Allarla         GEORGIA         e         1         433 0000           24         443 0000         Pus         KA/M2         1         Allarla         GEORGIA         e         1         7         443 0000           24         444 0000         Pus         KARC         GEORGIA         e         1         1         Allarla         GEORGIA         e         1         4         1         1         Allarla         GEORGIA         e         1         1         1         1         1         1         1         1         1         1         1         1         1         1                                                                                                    | 25  | 442.87500              | Plus              | K4RFL   | 100.0 | Atlanta       | GEORGIA   |         | o 100.0eRB       | 442.97500  |                                             |
| 27       443       443       420         28       443       72       Alleria       GEORGIA       433       433       200         28       443       72       Alleria       GEORGIA       433       433       7200         29       443       50000       Phua       KASWCY       1467       Alleria       GEORGIA       433       433       7200         29       443       50000       Phua       KASWCY       1467       Alleria       GEORGIA       143       643       65000         31       443       50000       Phua       MAMPP       1514       Alleria       GEORGIA       o1514       444       65000         32       444       50000       Phua       WAMPE       100.0       Alleria       GEORGIA       o151.4       444       5000         34       444       5000       Phua       WAMPE       100.0       Alleria       6EORGIA       o110.5       444       444       5500         54       444       WADOC       145.2       Alleria       GEORGIA       o113.5       444       444       5500         57       444       5000       Phua       WADOC       14                                                                                                    | 26  | 442.97500              | Plus              | WA4YNZ  |       | Atlanta       | GEORGIA   |         | ot(CA)I          | 443.02500  |                                             |
| 88         443.37200         Pkus         VedA0L         Allente         GEORGIA         I         443.0000           98         443.0000         Pkus         VedA0L         Allente         GEORGIA         I         453.0000           90         445.80000         Pkus         VedA0L         165.7         Allente         GEORGIA         o 123.7         443.0000           91         445.8000         Pkus         VedA0L         123.7         Allente         GEORGIA         o 123.7         443.0000           92         446.0000         Pkus         NeHEP         151.4         Allente         GEORGIA         o 123.7         441.0000           92         446.0000         Pkus         NeHED         151.4         Allente         GEORGIA         o 151.4         440.000           92         444.0000         Pkus         VedA01C         160.0         Allente         GEORGIA         o 151.4         440.000           94         444.0000         Pkus         VedA01C         161.3         Allente         GEORGIA         o 162.4         440.000           95         444.0000         Pkus         VedA01C         161.3         Allente         GEORGIA         o 151.6         Alle44.0000                                                                                                    | 27  | 443.02500              | Plus              | W4CML   | 127.3 | Allanta       | GEORGIA   |         | o 127.3I         | 443.31200  |                                             |
| 93 443 60000 Pus KAVCY 146.7 Alfanta GEORGIA e 145.7 AR 43.0000<br>94 443 6000 Pus W4CML 123.7 Alfanta GEORGIA e 15.7 443.0000<br>91 443 80000 Pus N4HP 151.4 Alfanta GEORGIA e 151.4 (CAMPB 443.0000<br>92 444 6000 Pus N4HP 151.4 Alfanta GEORGIA e 151.4 (CAMPB 443.0000<br>93 444 15000 Pus W4ME 100.0 Alfanta GEORGIA e 116.2 4441.5000<br>94 444 45000 Pus W40PC 145.2 Alfanta GEORGIA e 145.2 444 5000<br>95 444 5000 Pus KV4CFH 110.9 Alfanta GEORGIA e 145.2 444 5000<br>95 444 5000 Pus KV4CFH 110.9 Alfanta GEORGIA e 145.2 444 5000<br>95 444 5000 Pus KV4CFH 110.9 Alfanta GEORGIA e 145.2 444 5000<br>96 444 7500 Pus KV4CFH 110.9 Alfanta GEORGIA e 145.2 445 5000<br>96 444 7500 Pus KV4CFH 100.0 Alfanta GEORGIA e 145.2 445 5000<br>98 444 5500 Pus W4ODC 145.2 Alfanta GEORGIA e 145.2 (CA)PB 444 5500<br>98 444 57500 Pus W4ANCZ Alfanta GEORGIA e 145.2 (CA)PB 443 5500<br>91 443 57500 Pus W4ANCZ Alfanta GEORGIA e 145.2 500<br>91 443 57500 Pus W4ANCZ Alfanta GEORGIA e 145.2 500<br>91 443 57500 Pus W4ANCZ Alfanta GEORGIA e 016.4 50 443 57500<br>91 443 57500 Pus W4ANCZ Alfanta GEORGIA e 162.0 Fig. 155.000<br>91 443 57500 Pus W4ANCZ Alfanta GEORGIA e 0 145.2 (CA)PB 443 5500<br>91 443 57500 Pus W4ANCZ Alfanta GEORGIA e 0 145.5 5000<br>91 443 57500 Pus W4ANCZ Alfanta GEORGIA e 0 145.5 5000<br>91 443 57500 Pus W4ANCZ DIA Alfanta GEORGIA e 0 443 57500<br>91 443 5500 Pus W4ANCZ DIA Alfanta GEORGIA e 0 443 57500<br>91 443 5500 Pus W4ANCZ DIA CANARA GEORGIA e 0 443 57500<br>91 443 5500 Pus W4ANCZ DIA CANARA GEORGIA e 0 443 57500<br>91 443 5500 Pus W4ANCZ DIA CANARA GEORGIA e 0 443 57500<br>91 443 5500 Pus W4ANCZ DIA CANARA GEORGIA e 0 443 57500<br>91 443 5500 Pus W4ANCZ DIA CANARA GEORGIA e 0 443 57500<br>91 443 5500 Pus W4ANCZ DIA CANARA GEORGIA e 0 443 57500<br>91 443 5500 Pus W4ANCZ DIA CANARA GEORGIA e 0 443 57500<br>91 443 5500 Pus W4ANCZ DIA CANARA GEORGIA e 0 443 57500<br>91 443 5500 Pus W4ANCZ DIA CANARA GEORGIA e 0 443 57500<br>91 443 5500 Pus W4ANCZ DIA CANARA GEORGIA e 0 443 57500<br>91 443 5500 Pus W4ANCZ DIA CANARA GEORGIA e 0 443 57500<br>91 443 5500 Pus K444 5500 Pus W4ANCZ DIA CANARA GEORGI             | 28  | 443.31200              | Plus              | W4AQL   |       | Atlanta       | GEORGIA   |         | 1                | 443.60000  |                                             |
| 10 443 5000 Pkus V4CML 1237 Albrits GEORGIA 0127 (Ak988)<br>14 443 5000 Pkus MARP 1514 Albrits GEORGIA 01514 (Ak988)<br>12 444 5000 Pkus V4CML 1514 Albrits GEORGIA 01514 (Ak988)<br>13 444 5000 Pkus V4CML 1514 Albrits GEORGIA 0100 E 444 5000<br>14 444 4000 Pkus V4CML 1514 Albrits GEORGIA 0100 E 444 5000<br>14 444 7700 Pkus V4CML 1514 Albrits GEORGIA 0100 E 444 5000<br>15 444 5000 Pkus V4CML 1514 Albrits GEORGIA 0100 E 444 5000<br>15 444 5000 Pkus V4CML 1514 Albrits GEORGIA 0100 E 444 5000<br>15 444 5000 Pkus V4CML 1514 Albrits GEORGIA 0100 E 444 5000<br>15 444 5000 Pkus V4CML 1514 Albrits GEORGIA 0100 E 444 5000<br>15 444 5700 Pkus V4CML 1514 Albrits GEORGIA 0100 E 444 5000<br>15 444 5700 Pkus V4CML 1514 Albrits GEORGIA 0100 E 444 5000<br>15 445 5700 Pkus V4CML 1514 Albrits GEORGIA 0100 E 444 5000<br>15 445 5700 Pkus V4CML 1514 Albrits GEORGIA 0100 E 444 5000<br>15 445 5700 Pkus V4CML 1514 Albrits GEORGIA 0100 E 444 5000<br>15 445 5700 Pkus V4CML 1514 Albrits GEORGIA 0100 E 444 5000<br>15 445 5700 Pkus V4CML 1514 Albrits GEORGIA 0100 E 442 5000<br>15 445 5700 Pkus V4CML 1519 GEORGIA 0100 DC 442 5000<br>15 445 5700 Pkus V4CML 152 00000<br>16 442 5000<br>17 20000 59k KB4KIN Albrits GEORGIA 0100 B V4C 12500000<br>18 12520000 59k KB4KIN Albrits GEORGIA 0100 B V4C 12500000<br>18 12520000 S9k KB4KIN Albrits GEORGIA 00 B V4C 12500000<br>19 442 5000<br>19 445 5000 Minus V4QUC Decate FCORGIA 04 442 5000<br>10 442 5000<br>11 12520000 S9k KB4KIN Albrits GEORGIA 04 442 5000<br>13 165 5000 Minus V4QUC Decate FCORGIA 04 442 5000<br>14 12520000 S9k KB4KIN Albrits CEORGIA 04 442 5000<br>15 165 15000 Minus V4QUC Decate FCORGIA 04 442 5000<br>16 5000 Minus V4QUC Decate FCORGIA 04 500 500<br>16 5000 Minus V4QUC Decate FCORGIA 04 5000 500<br>16 5000 Minus V4QUC Decate FCORGIA 04 5000 500<br>16 5000 Minus V4QUC Decate FCORGIA 05 500 500<br>16 5000 Minus V4QUC Decate FCORGIA 05 500 500<br>16 5000 Minus V4QUC DEcate FCORGIA 05 500 500<br>16 5000 Minus V4QUC DECATE FCORGIA 05 500 500<br>16 5000 Minus V4QUC DECATE FCORGIA 05 500 500<br>16 5000 Minus V4QUC DECATE FCORGIA 05 500 500<br>16 5000 Minus V4QUC DECATE F | 29  | 443.60000              | Plus              | KA5WZY  | 146.7 | Atlanta       | GEORGIA   |         | o 146.7aRB       | 443.65000  |                                             |
| 11 443 80000 Plus IN4NP 151.4 Alfarta GEORGIA o 151.4 (Alfarta GEORGIA o 151.4 (Alfarta GEORGIA o 151.5 (Alfarta GEORGIA o 161.4 (D) Alfarta GEORGIA o 151.5 (D) O Colego Falta GEORGIA o 100.4 (C) PUL VIA1000 (Alfarta GEORGIA o 161.5 (D) O VIA1000 (Alfarta GEORGIA o 161.4 (D) O VIA1000 (Alfarta GEORGIA o 161.5 (D) O VIA1000 (Alfarta GEORGIA o 151.5 (D) O VIA1000 (Alfarta GEORGIA o 100.4 (C) PUL VIA100 (Alfarta GEORGIA o 161.5 (D) O VIA1000 (Alfarta GEORGIA o 100.5 (C) PUL VIA1000 (Alfarta GEORGIA o 100.5 (C) PUL VIA1000 (Alfarta GEORGIA o 100.5 (C) PUL VIA1000 (Alfarta GEORGIA o 100.5 (C) PUL VIA1000 (Alfarta GEORGIA o 100.5 (C) PUL VIA1000 (Alfarta GEORGIA o 100.5 (C) PUL VIA100 (Alfarta GEORGIA o 10.5 (C) PUL VIA100 (Alfarta GEORGIA o 10.5 (C) PUL VIA100 (Alf                                                                               | 0   | 443.65000              | Plus              | W4CML   | 123.7 | Atlanta       | GEORGIA   |         | o 123.7I         | 443.80000  |                                             |
| 2         444 00000         Plus         MMBED         151.4         Allenta         GED/FGIA         o 151.4e         444 15000           3         444 10000         Plus         VMEME         100.0         Allenta         GED/FGIA         o 100.0e         444 50000           44         444 45000         Plus         VMEME         GED/FGIA         o 100.0e         444 50000           44         444 5000         Plus         VMEME         GED/FGIA         o 146.2e         444 50000           6         444 7700         Plus         VMEME         151.4         Allenta         GED/FGIA         o 146.2e         444 5000           6         444 7700         Plus         VMEME         151.4         Allenta         GED/FGIA         o 151.4eC/MEM         444 7500           7         444.6500         Plus         VMADC         Allenta         GED/FGIA         o 151.4eC/MEM         444.7500           7         444.6500         Plus         VMADC         Allenta         GED/FGIA         o 151.4eC/MEM         444.7500           8         444.9500         Plus         KGAPTO         Allenta         GED/FGIA         o 162.7000           8         445.9500         Plus         KGAPT                                                                                                    | 31  | 443.80000              | Plus              | N4NFP   | 151.4 | Atlanta       | GEORGIA   |         | o 151.4 (CA)elRB | 444.05000  |                                             |
| 3] 44413000 Plus W449E 100.0 Alfanta GEORGIA e 100.0e 4443000<br>444443000 Plus W440C 1452 Alfanta GEORGIA e 1452 e 4443000<br>51 4445000 Plus K046Pl 110.9 Alfanta GEORGIA e 1452 e 4445000<br>61 4473500 Plus N4EG 151.4 Alfanta GEORGIA e 145.2 (Alfanta GEORGIA e 110.9 44435500<br>71 444.65500 Plus W400C 145.2 Alfanta GEORGIA e 145.2(CA)#8 444.55500<br>81 4433500 Plus W400C 145.2 Alfanta GEORGIA e 145.2(CA)#8 444.55500<br>81 4433500 Plus W400C 145.2 Alfanta GEORGIA e 145.2(CA)<br>81 4433500 Plus W400C 100 CAIfanta GEORGIA e 145.2(CA)<br>81 4433500 Plus W400C 100 CAIfanta GEORGIA e 145.2(CA)<br>11 122:0000 59k K54FTO 100 CAIfanta GEORGIA 100.0 Plus 122:0000<br>12 122:0000 Syk K54FTO 100 CAIfanta GEORGIA 100.0 Plus 122:0000<br>13 153.9300 Mfuza W400C 10.0 CAIfanta GEORGIA e 442.3550<br>145.9300 Mfuza W400C 10.0 CAIfanta GEORGIA e 442.2000<br>145.9300 Mfuza W400C 10.0 CAIfanta GEORGIA e 442.2000<br>13 153.9300 Mfuza W400C 10.0 CAIfanta GEORGIA e 442.2000<br>145.9300 Mfuza W400C 10.0 CAIfanta GEORGIA e 442.2000<br>145.9300 Mfuza W400C 10.0 CAIfanta GEORGIA e 442.2000<br>145.9300 Mfuza W400C 10.0 CAIfanta GEORGIA e 442.2000<br>145.9300 Mfuza W400C 10.0 CAIfanta GEORGIA e 145.2000<br>145.9300 Mfuza W400C 10.0 CAIfanta GEORGIA e 145.2000<br>145.9500         | 2   | 444.05000              | Plus              | N4NEQ   | 151.4 | Allanta       | GEORGIA   |         | o 151.4e         | 444.15000  |                                             |
| Mail         Mail         Mail <th< td=""><td>13</td><td>444.15000</td><td>Plus</td><td>W4PME</td><td>100.0</td><td>Atlanta</td><td>GEORGIA</td><td></td><td>o 100.0e</td><td>444.45000</td><td></td></th<>                                                                                                    | 13  | 444.15000              | Plus              | W4PME   | 100.0 | Atlanta       | GEORGIA   |         | o 100.0e         | 444.45000  |                                             |
| 5         444 20000         Pku         KV46P1         110.9         Allanta         GEORGAA         e 110.9         477500           6         444 7500         Pku         NAHEQ         151.4         Allanta         GEORGAA         e 110.9         444 7500           7         444 62500         Pku         W400C         165.2         Allanta         GEORGAA         e 114.5         444 82500           8         444 97500         Pku         W40AND         Allanta         GEORGAA         e 444 97500           9         444 97500         Pku         W4ANDZ         Allanta         GEORGAA         e 444 97500           0         442 97500         Pku         W4ANDZ         Allanta         GEORGAA         e 442 97500           0         442 97500         Pku         WAANDZ         Allanta         GEORGAA         e 442 97500           0         442 97500         Pku         WAANDZ         Allanta         GEORGAA         e 102A/PB         442 97500           11         122 20000         Spk         K5441N         Allanta         GEORGAA         e 102 455000         122 20000           12         145 19200         Mirus         W440L         157.9         Georga 1ech                                                                                                    | 14  | 444.45000              | Plus              | W4DOC   | 146.2 | Atlanta       | GEORGIA   |         | o 146.2e         | 444.50000  |                                             |
| 6         444 (7)00         Pius         Interia         District         District         Distrid         District         Distric                                                                                                    | 35  | 444.50000              | Plus              | KD4GPI  | 110.9 | Atlanta       | GEORGIA   |         | o 110.9          | 444.77500  |                                             |
| 97         444.82500         PMus         WADOL         145.2         Allente         tu EUMUA         o 145.2 (CA)e         443.9550           98         444.95700         PMus         WAANVD         Allente         GEORGIA         o         444.95500           99         445.95700         PMus         WAANVD2         Allente         GEORGIA         o         444.95500           90         445.95700         PMus         WAANVD2         Allente         GEORGIA         o         444.95700           90         442.95000         PLus         WAANVD2         Allente         GEORGIA         0.0000         10.000         Cologo Plus         KGAPTO         10.00         Cologo Plus         KGAPTO         10.00         Cologo Plus         KGAPTO         10.00         Cologo Plus         KGAPTO         10.00         Cologo Plus         KGAPTO         10.00         Cologo Plus         KGAPTO         10.00         Cologo Plus         KGAPTO         10.00         Cologo Plus         KGAPTO         10.00         Cologo Plus         KGAPTO         10.00         Cologo Plus         KGAPTO         10.00         Cologo Plus         KGAPTO         10.00         Cologo Plus         KGAPTO         10.00         Cologo Plus         165.95000                                                                                                    | 36  | 444.77500              | Plus              | N4NEQ   | 151.4 | Allanta       | GEURGIA   |         | o 151.4a(CA)elRB | 444.82500  |                                             |
| 8         G443 7500         Plua         WAARNU         Alfanta         GEORGIA         e         444 7500           9         444 37500         Plua         WAARNU         Alfanta         GEORGIA         eICAPERA         442 3500           0         442 35000         Plua         KI44PT0         100.0         ReV         423 3500           1         122 00000 kit         KI44PT0         100.0         Cologe Park         GEORGIA         eICAPERA         423 3500           12         122 0000 kit         KI44PT0         100.0         Cologe Park         GEORGIA         eICAPERA         423 3500           12         145 15000         Minus         V440L         167.5         Georgia Tech         GEORGIA         e         167.5         GEORGIA         e         422 20010           12         145 15000         Minus         V440C         Decourt         GEORGIA         e         422 20010           145 45000         Minus         V4400         Decourt         GEORGIA         e         442 20010                                                                                                    | 87  | 444.82500              | Plus              | W4DOC   | 146.2 | Allanta       | GEORGIA   |         | o 146.2 (CA)e    | 444.92500  |                                             |
| 9         442-3000         Plus         WARNEC         Alterio         bittoriola         ell/La/Hei         ell/La/Hei         ell                                                                                                    | 8   | 444.92500              | Plus              | WA4NNO  |       | Allanta       | GEURGIA   |         | 0                | 444.97500  |                                             |
| 00 442 20000 PN/a KI44FU 1000 Lotopo Pak IsUHFUA 1000 HW/a 12200000 122000 5/0 KI44KIA ALABARA ISU000 122000 5/0 KI44KIA ALABARA ISU000 122000 5/0 KI44KIA ALABARA ISU000 12100 122000 5/0 KI44KIA ALABARA ISU000 12100 122000 5/0 KI44KIA ISU000 12100 122000 5/0 KI44KIA ISU000 12100 122000 5/0 KI44KIA ISU000 12100 122000 5/0 KI44KIA ISU000 12100 122000 122000 122000 122000 122000 122000 122000 122000 122000 122000 122000 122000 122000 122000 122000 122000 122000 122000 122000 122000 122000 122000 122000 1220000 122000 1220000 122000 122000 122000 122000 122000 122000 122000 122000 122000 122000 122000 122000 122000 1220000 1220000 1220000 1220000 1220000 12200000 1220000 12200000 12200000 12200000 12200000 12200000 12200000 12200000 12200000 12200000 12200000 12200000 12200000 12200000 12200000 12200000 12200000 12200000 12200000000                                                                                                    | 39  | 444.97500              | Plus              | WA4YNZ  |       | Atlanta       | GEORGIA   |         | of(CA)IRB        | 442.35000  |                                             |
| 1 1252.0000 1272.0000 Sp8 K R344.NAMBrie & UstUrHuk   0   1515000K 151000K 151000 _                                                                                                    | 0   | 442.35000              | Plus              | KG4PTO  | 100.0 | College Park  | GEURGIA   |         | 100.0 HB WX      | 1292.00000 |                                             |
| 12     145,15000     Minus     W44QL     167.9     Decepts Tech     DLUMULA     o 157.9(LA)ee     165,45000       13     165,45000     Minus     W480C     Decentur     GEORGIA     o     442.2000                                                                                                    | \$1 | 1292.00000             | 1272.0000 Split   | KB4KIN  |       | Allanta       | GEURGIA   |         | 0                | 145.15000  |                                             |
| Na isadoulu Minus Welul i Decour LuUriul i e 442.2000<br>Modules Vience Collign V Commer [Repeater Notes V Select AI                                                                                                    | 2   | 145.15000              | Minus             | W4AUL   | 167.9 | Georgia Tech  | GEORGIA   |         | o 167.9 (CAjez   | 145.45000  |                                             |
| Modules View Comment Repeater Notes View Select Al                                                                                                    | 43  | 145.45000              | Minus             | W480C   |       | Decatur       | GEORGIA   |         | 0                | 442.20000  |                                             |
| Modules View Calling Comment Repeater Notes View Select AI                                                                                                    | _   | _                      |                   |         | 1000  |               | _         |         |                  |            |                                             |
|                                                                                                    |     | Modules                |                   | -       | Name  | e Callsign    | - Comment | Repeate | n Notes 🔻        | Select All |                                             |

• Select a group of channels.

Point your mouse at the CHANNEL NUMBER (the grey shaded column on the left) and left click. Don't let go of the left click button if you want more than one.

While holding the left mouse button, drag the mouse over the CHANNEL NUMBER of all the channels you want. If there are more than those on the screen, just keep going at the bottom. The screen will scroll to let you continue your selection.

*Note: The entire row of a selected channel will turn be highlighted. If only the Receive Frequency is highlighted, then ONLY that information will be copied.* 

| 1    |                     |               | Tranes Price L |                                               | COLOR CONTRACTOR |                  |            |        |                                                                                                    |            |                         |
|------|---------------------|---------------|----------------|-----------------------------------------------|------------------|------------------|------------|--------|----------------------------------------------------------------------------------------------------|------------|-------------------------|
|      | Dulpuk<br>Frequency | Frequency     | Direction      | (Name)                                        | C1088 008        | City             | State      | Region | (Consent)                                                                                                    | 442,82908  |                         |
|      | 442 82500           |               | Plat           | KORN.                                         | 167.5            | Hapeville        | G5075M     |        | o167.5                                                                                                    | 145,25000  |                         |
| 2    | 14529000            |               | Minut          | WHERE .                                       | 99.5             | Adasta           | GEOREAN    |        | 89.5 (EA)                                                                                                    | 145.25080  |                         |
| 1    | 145 25000           |               | Mente          | V4000                                         | 148.2            | Alignia .        | 05088M     |        | o 146.2e                                                                                                    | 145.41080  |                         |
| 4    | 145.41000           |               | Minut          | WARME                                         | 108.0            | Adarta           | GEGREM     |        | c-100.5e                                                                                                    | 146.62580  |                         |
| 5    | 145 62500           |               | Messi          | wig1                                          | 100.0            | Atlanta          | 0509544    |        | e100.6e                                                                                                    | 116.54000  |                         |
| 6    | 145 54000           |               | Minut          | W8406P                                        |                  | Atlanta          | GSGR5A     |        | dill.                                                                                                    | 146.55580  |                         |
| 7    | 145 85500           |               | Minut          | NAMED                                         | 12.4             | Aclesta          | GEOREM     |        | o 151.4 wRR                                                                                                    | 166.73080  | Select channels to conv |
|      | 145.73000           |               | Meast          | 104MC                                         |                  | Alignia .        | 0504844    |        | d                                                                                                    | 146.83080  | Select channels to copy |
| 8    | 146 82500           |               | Most           | WHEOC                                         | 146.2            | Atarta           | MARDAD     |        | 0.146.2 (EA)e                                                                                                    | 146.37080  |                         |
| 0    | 10532000            |               | Mente          | 1411                                          |                  | Acteria          | 080854A    |        | 1                                                                                                    | 142 00080  |                         |
| 1    | 147 80000           |               | MONT           | VOLUMEN                                       |                  | Acarta           | AGEOREA    |        | (BCA)                                                                                                    | 147.03080  |                         |
| 2    | 14/12000            |               | Plas           | Distant                                       |                  | Acarta           | Un UPSAN   |        | 0                                                                                                    | 10.260     |                         |
| 12   | 147 28800           |               | PM             | 10422                                         | 1073.4           | Access of        | AGREGO     |        | DOPE                                                                                                    | 147.34580  |                         |
| 4    | 147.34500           |               | Phil           | NAME OF                                       | 151.4            | Activity College | ALTROPIC   |        | DIST A (LA)HES                                                                                                    | 147.10580  | /                       |
| 2    | 147 10600           | 424.0000      | Paris          | VIERCH                                        | 20.5             | Anderta CAPES    | 0504547    |        | 61672                                                                                                    | 42129000   |                         |
|      | 421 25000           | 434.0808      | Split          | VIACIL                                        |                  | Alberta          | GEORDIA    |        | 0                                                                                                    | 44050080   |                         |
| Ζ.   | 0000000             |               | Plas           | WIELUC.                                       |                  | Alberta          | Un United  |        |                                                                                                    | 46.00580   |                         |
|      | 442 12500           |               | Plus           | VINCH.                                        | 347.2            | Actority         | CCORDIA    |        | 0127.5                                                                                                    | 44212580   |                         |
|      | 44212500            |               | Plat           | MINET .                                       | 100.0            | Albeta           | GEOREIA    |        | 6 100.0ec                                                                                                    | 442.22580  |                         |
| 20   | 442 22500           |               | Plus           | Waters                                        | 100.0            | Alloria          | 0204385    |        |                                                                                                    | 442,47580  |                         |
| 1    | 442.47500           |               | Dist           | HARDEN AND AND AND AND AND AND AND AND AND AN | 12.5             | Action to        | OCODICH!   |        | 0123                                                                                                    | 442,52580  |                         |
| 22   | 66757500            |               | Plas           | PROVING N                                     | 111.9            | Accesta          | CALCHESS.  |        | 6110.8                                                                                                    | 462-6-580  |                         |
| 22   | 442 67500           |               | PUI            | PEW-VE                                        | 100.0            | ACOPES I         | CEGARENA   |        | e 100.0el                                                                                                    | 442,80080  |                         |
| 26   | 042 00000           |               | Phas           | 14000                                         |                  | Access to        | COORDER N  |        | - 100 0-00                                                                                                    | 442-62580  |                         |
| 9    | 14217500            |               | P 60           | LO DATE                                       | 308.0            | Accests .        | OCON34A    |        | e ratitera                                                                                                    | 442,37580  |                         |
| -    | 44237500            |               | Dist           | VANTSL.                                       | 1997.0           | Actions          | ALTRODUC   |        | 100 AU                                                                                                    | 443/02580  |                         |
| 2    | ALC 11 100          |               | P Mart         | Long Par                                      | 47.3             | North a          | CONTRACTO  |        | ereration of the second second | 4414100    |                         |
| 2    | 443 11200           |               | Dist           | VI WALL                                       | NAC T            | Activity .       | 0000000    |        | 140 7-20                                                                                                    | 44350000   |                         |
| 100  | 142 60000           |               | P Mart         | LOCAL CONTRACT                                | 226.7            | Notes to         | OCORSH-    |        | - 192 B                                                                                                    | 112 20000  |                         |
| 10   | 443 80000           |               | Plus .         | NAME OF                                       | 303.4            | Atlanta .        | 0004040    |        | - 181 A (TAN)                                                                                                    | 444.05000  |                         |
|      | 444 152000          |               | Pi-            | MANED                                         | 99.4             | inited to        | GEOREEA    |        | 0.151 AL                                                                                                    | 414 15080  |                         |
| 75   | 441 19/000          |               | Flat           | Longener 1                                    | 200.0            | Alford a         | CONTRACKA. |        | a 100 Da                                                                                                    | 141.0000   |                         |
| 5    | 444 45200           |               | Plan           | MODOC                                         | MAE 2            | ariset a         | GCORDEM.   |        | a 146 Ja                                                                                                    | A44 50080  |                         |
| 2    | 444 90000           |               | Flm            | KD45PI                                        | 110.9            | Alignet of       | 050854     |        | e1108                                                                                                    | 444 72500  |                         |
| 2    | 444 27500           |               | Plat           | NATO                                          | 192.4            | allori s         | OTOTAL     |        | a 151 Ault a Million                                                                                                    | 444 87580  |                         |
| 7    | 444.82500           |               | Plat           | W000C                                         | 145.2            | Scients.         | 6509545    |        | e1492/EXE                                                                                                    | 414 92580  |                         |
| 5    | 444 92900           |               | Plat           | Scamper 1                                     |                  | allowing a       | 0203244    |        | P. Contraction of the local division of the local division of the  | 444 57500  |                         |
| 14   | 444 57500           |               | Plat           | WARNS?                                        |                  | Atlanta          | GEOREM     |        | ONTAINS                                                                                                    | 442 25080  |                         |
| an l | 442 25000           |               | Flm            | K04PT0                                        | 108.0            | College Park     | 0508544    |        | 108.0 RB VA:                                                                                                    | 1282 00000 |                         |
| 11   | 1252 00000          | 1272.0000     | Sala           | KE4CH                                         |                  | Atlanta          | GEGREM     |        | 6                                                                                                    | 145,15000  |                         |
| 87   | 14515200            | 1010-0000     | Menti          | WIGOD.                                        | 967.9            | Seconda Lecha    | GEORGIA    |        | e 167 StEaler                                                                                                    | 105 (\$000 |                         |
| ô.   | 16.000              |               | Mout           | WEDD                                          |                  | Decaha           | OSCI324    |        | E.                                                                                                    | 442 20080  |                         |
|      |                     | _             |                |                                               |                  |                  |            |        |                                                                                                    |            |                         |
|      | Modules (ID)        | 3920 Radio D. | sta File       | -                                             | Name Ca          | hian             | · Connert  | Repeat | Notes w                                                                                                    | Select.44  |                         |
|      | -                   |               |                |                                               | and and the same | -                |            |        |                                                                                                    | [          |                         |

• Copy the channels

With the mouse pointing at the highlighted channels right click and select Copy from the menu that opens.

OR... with your mouse, left click to select Edit from the menu at the top of the screen. From the menu that opens, select Copy.

It will appear that nothing has happened; however, Windows has copied the information.

• Use the mouse to click into the programmer file.

Note: If you are using the programmer in full screen mode, select Window from the menu then the programmer file name from the bottom of that list to switch between the two screens.

Alternately, you can select Window | Tile to have the programmer display the two windows equally in the main window.

- Select the first channel in the file into which the information is to be pasted.
- Paste the information into the radio file

With the mouse pointing at the highlighted channels right click and select Paste from the menu that opens.

OR... with your mouse, left click to select Edit from the menu at the top of the screen. From the menu that opens, select Paste.

• View the results

The resulting file now contains only those selected pieces of information from the TravelPlus\* list along with all the original information of that file.

| Ľ. | N:-2828 (In  | volled1* 3   | 6 🔳 TM       | vel Plus List | An 10-202 | Division of |           |             |          |         |           |      |         |         |         |                  |                  |       |      |                 |    |
|----|--------------|--------------|--------------|---------------|-----------|-------------|-----------|-------------|----------|---------|-----------|------|---------|---------|---------|------------------|------------------|-------|------|-----------------|----|
| ١, | Receive      | Tarant       | Offset.      | Offset.       | Operating | Name        | Tone Node | CTCSS       | Rx       | DCS     | DCS       | 940  | Step    | Digital | Digital | four<br>Californ | Rot-1<br>Calineo | Rot-2 | Bank | Bark<br>Charvel | T  |
|    | \$46.0 \$000 | \$46.0 \$000 |              | Simplex       | FM .      |             | none      | 00. S Hz    | 00. S Hz | 023     | Dorth N   | Off. | Skitz   | 0#      | 0       | 000000           |                  |       |      |                 | Т  |
|    | 440.08000    | +40.08080    |              | Singles       | PM        |             | None      | 88.5 Hz     | 88.5 Hz  | 023     | Soft-N    | off  | 25 1442 | 0#      | 0       | 000000           |                  |       |      |                 |    |
|    |              |              |              |               |           |             |           |             |          |         |           |      |         |         |         |                  |                  |       |      |                 |    |
|    |              |              |              | _             | _         |             |           | -           |          |         | _         | -    | -       | _       | -       | -                |                  |       |      |                 | 4  |
|    |              |              |              | -             |           |             |           |             |          |         | -         |      | -       |         |         |                  |                  |       |      |                 | +  |
|    |              |              |              |               |           |             |           | -           |          |         |           | -    | -       | _       |         |                  |                  |       |      |                 | ÷  |
|    |              |              |              |               | -         |             |           | -           | -        |         | -         | -    |         | -       | -       |                  |                  |       |      |                 | t  |
|    |              |              |              |               |           |             |           |             |          |         |           |      |         | -       |         | -                |                  |       |      |                 |    |
|    |              |              |              |               |           |             |           |             |          |         |           |      |         |         |         |                  |                  |       |      |                 |    |
|    |              |              |              |               |           |             |           |             |          |         |           |      |         |         |         |                  |                  |       |      |                 |    |
|    |              |              |              |               |           |             |           |             |          |         |           |      |         |         |         |                  |                  |       |      |                 |    |
|    |              |              |              |               |           |             |           |             |          |         |           |      |         |         |         |                  |                  |       |      |                 |    |
|    |              |              |              | Inc. I        | 1         |             | -         | -           |          |         |           |      | -       |         |         | -                |                  |       | -    |                 |    |
|    | 100.97000    | 246, 37000   | 500 tric 14  | 000           | 2 11 E    | NOU1        | None      | 100 5 Hz 10 | 000.5PM  | 0025 10 | Com N     | 104  | # 587g  | 1007    | 12      | e.               |                  |       | *    |                 |    |
|    | 347,03000    | 346,40000    | 400 640      | +0.0          | PM IN     | WARNO .     | Rome      | 80.5 HJ     | 88.510   | 023     | Rodin N   | OF   | 200     | OF      | 0       |                  |                  |       |      |                 | -6 |
|    | 147, 28530   | 147.08500    | 500 211      | 43.0          | 7M        | NC 4717     | Some .    | 00.5112     | ALCH+    |         | Corth N   | 04   | Site    | 0.00    |         |                  |                  |       |      |                 | 10 |
|    | 347, 34800   | 247,94500    | 400 kHQ      | +0.P          | PM        | 2440        | Tane      | 151.414     | 88.510   |         | 104011    | off  | 140     | 0#      | 0       | -                |                  |       |      |                 | 1  |
|    | 347.38500    | 347,70500    | 500 kHz      | 40.JP         | PM        | WEARTH      | Tone      | 107.2Htr    | 88.5 Hz  |         | Soth N    | 0#   | Strip   | 0#      | 0       |                  |                  |       |      |                 | 1  |
|    | 421.25000    | 434,08080    | 12.75 MHz    | +DUP          | FM        | WHETL       | None      | 189. S H2   | 89.5Hz   | 02.0    | DOT'N     | 04   | Skitz   | 04      | 0       |                  |                  |       |      |                 |    |
|    | 440.680000   | 445.680000   | 5.00 PPH     | +0.P          | 294       | WHEOC       | None      | 88.5 Hz     | 88.5 Hz  | 023     | Soft+N    | OF   | Sittle  | 0#      | 0       |                  |                  |       |      |                 | 3  |
|    | 442.02580    | 447.02580    | 5.00 MHz     | +0.P          | /M        | W4CML       | Tone      | 127.3141    | 00.5Hz   | 023     | Dorth N   | 0#   | Skhiz   | 04      | 0       |                  |                  |       |      |                 | 4  |
|    | 442,12300    | 447.12300    | 5.007949     | +0.P          | PM        | WHIT        | Tione .   | 100.0143    | SILS HU  | 023     | 860 N     | off  | 3 61-0  | off     | 0       | -                |                  |       |      |                 | 4  |
|    | 442,22500    | 447, 22500   | S.OEPPT      | 40UP          | 100       | Western     | Tone      | 100.0 m     | 00.51%   |         | CONTRA IN | 09   | 5898    | 09      |         |                  |                  |       |      |                 |    |
|    | 442, 47300   | 447,47300    | BLOG PROP    | +0.0          | 100       | DAVER D     | Tane      | IN NO       | 88.5 HD  |         | Reality M | OF   | 200     | OF      | 0       | -                |                  |       |      |                 | ÷Č |
|    | 442 67500    | 447 67500    | S Of all re- | 4710          | 114       | 100         | Troe      | 100.0147    | A8 5 Hz  |         | Coltra hi | 04   | Stee    | 0.00    |         |                  |                  |       |      |                 | ÷ĉ |
|    | 442,88000    | 447,80000    | 5.007942     | +0.8          | PM        | 2467        | Toole     | 201.1110    | 88.110   | 023     | Budh N    | off  | 1440    | off     | 0       |                  |                  |       |      |                 | -6 |
|    | 442,87500    | 447,87500    | 5.00 PPtz    | 40.JP         | PM        | KAPPL       | Tone      | 100.0Hz     | 68.5 Hz  |         | Both N    | 04   | Sittle  | 0#      | 0       |                  |                  |       |      |                 | 1  |
|    | 442.97520    | 447,97500    | 5.00 MHz     | +DJP          | FM        | W8492       | none      | 89. S H2    | 89.5Hz   | 023     | BOTH N    | off  | Skie    | 0#      | 0       |                  |                  |       |      |                 | 1  |
|    | 440.02500    | 448.02500    | 5.00 PPHz    | +0.P          | PH        | WICH.       | Tone      | 127.3Hr     | 58.5 Hz  | 023     | Softh N   | OF   | Sittle  | 0#      | 0       |                  |                  |       |      |                 | 3  |
|    |              |              |              | -             |           |             |           |             | 12.25    |         | -         | -    | _       | 12      |         |                  |                  |       |      |                 | 4  |
|    |              |              |              |               | -         |             |           | -           |          |         | -         | -    | -       | -       | -       | -                |                  |       |      |                 | +  |
|    |              |              |              | -             |           |             |           | -           |          |         | -         |      |         | -       | -       |                  |                  |       |      |                 | ÷  |
|    |              |              |              |               | -         |             |           | -           | -        | -       | -         | -    | -       |         |         |                  |                  |       |      |                 | ÷  |
|    |              |              |              |               |           |             |           |             |          |         |           |      |         |         |         |                  |                  |       |      |                 | Ť  |
|    |              |              |              | 1             | 1         |             |           | 1.1         |          |         | 1         |      |         | 1       |         |                  |                  |       |      |                 | Ť  |
|    |              |              |              |               |           |             |           |             |          |         |           |      |         |         |         |                  |                  |       |      |                 |    |
|    |              |              |              |               |           |             |           |             |          |         |           |      |         |         |         |                  |                  |       |      |                 |    |
|    |              |              |              |               |           |             |           |             |          |         | _         | -    | _       |         | -       |                  |                  |       |      |                 | 4  |
|    |              |              |              | _             |           |             | -         | -           |          |         | -         |      |         | -       |         |                  |                  |       |      |                 | +  |
|    |              |              |              | -             | -         |             |           | -           | -        |         | -         | -    | -       | _       | -       | -                |                  |       |      |                 | +  |
|    |              |              |              |               |           |             |           |             |          |         |           |      |         |         |         |                  |                  |       |      |                 |    |

• Save the programmer file to make this change permanent.

Press Ctrl S or select File then Save from the menu that opens

With either process it will appear that nothing happens; however, Windows has made the change to the radio file permanent.

• Send the file to your radio.

\*TravelPlus is a product of the American Amateur Radio League. Any images from TravelPlus included in this help are copyrighted to DHF Systems, LLC.

© 2012 RT Systems, Inc. RT Systems, Inc.